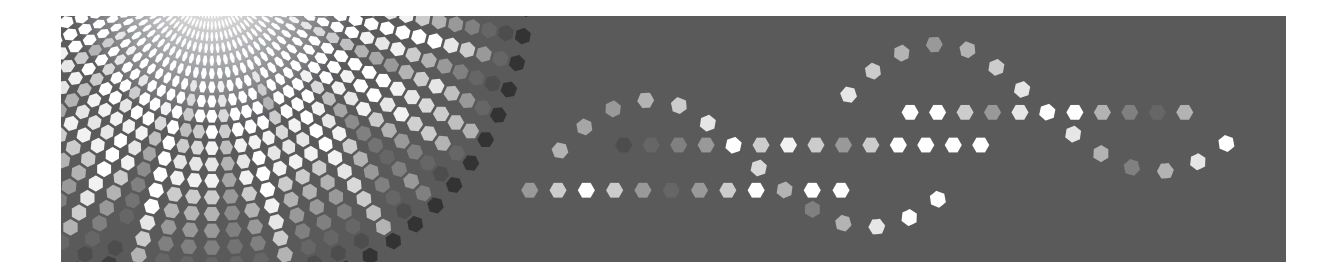

# Supplemento PostScript 3

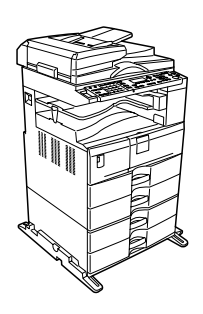

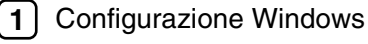

- 2 Configurazione per Mac OS
- 3 Utilizzo di PostScript 3
- 4) Printer Utility for Mac

Leggere con attenzione il presente manuale prima di utilizzare questa macchina. Tenere il manuale a portata di mano per successive consultazioni. Per un utilizzo corretto e sicuro, leggere le Informazioni sulla sicurezza nelle "Informazioni sulla macchina" prima di utilizzare la stampante.

#### Introduzione

Questo manuale contiene istruzioni dettagliate sul funzionamento e note sull'utilizzo di questa macchina. Per la propria sicurezza e per maggiore comodità, leggere attentamente questo manuale prima di utilizzare la macchina. Tenere il manuale a portata di mano per consultazioni rapide.

#### Importante

Il contenuto di questo manuale è soggetto a modifiche senza preavviso. In nessun caso la società potrà essere ritenuta responsabile per danni diretti, indiretti, speciali, incidentali o conseguenti derivanti dall'uso o dal funzionamento di questa macchina.

#### Note:

Alcune illustrazioni di questo manuale potrebbero raffigurare una macchina leggermente diversa.

Alcune opzioni potrebbero non essere disponibili in alcuni paesi. Per ulteriori dettagli, contattare il proprio rivenditore.

# Manuali di questa macchina

Vedere i manuali appropriati per l'utilizzo desiderato della macchina.

## Importante

- □ I supporti possono differire secondo il manuale.
- □ Il contenuto delle versioni cartacee ed elettroniche di un manuale è lo stesso.
- Deve essere installato Adobe Acrobat Reader/Adobe Reader per visualizzare i manuali in formato PDF.
- Secondo il paese di residenza, potrebbero essere disponibili anche manuali in formato HTML. Per visualizzare questi manuali deve essere installato un browser Web.

#### Informazioni sulla macchina

Leggere le Informazioni sulla sicurezza in questo manuale prima di utilizzare la stampante.

Questo manuale presenta le funzioni della macchina. Spiega inoltre il pannello di controllo, le procedure di preparazione per l'utilizzo della macchina, come immettere il testo e come installare i CD-ROM forniti con la macchina.

#### Guida alle impostazioni generali

Spiega le impostazioni per gli Strumenti utente e le procedure relative alla Rubrica quali la registrazione di numeri di fax, indirizzi di posta elettronica e codici utente. Fare riferimento a questo manuale anche per spiegazioni su come collegare la macchina.

#### Risoluzione dei problemi

Fornisce una guida alla risoluzione dei problemi più comuni e spiega come sostituire la carta, il toner e altri materiali di consumo.

#### ✤ Manuale della sicurezza

Questo manuale è destinato agli amministratori della macchina. Illustra le funzioni di sicurezza che possono essere utilizzate per impedire un uso non autorizzato della macchina, l'alterazione di dati o una diffusione indesiderata di informazioni.

Per una maggiore sicurezza, raccomandiamo le impostazioni seguenti.

- Installare il Server Certificate.
- Abilitare la Crittografia SSL(Secure Sockets Layer).
- Modificare il nome utente e la password dell'amministratore utilizzando Web Image Monitor.

Per informazioni dettagliate, consultare il Manuale della sicurezza.

Non trascurare di leggere questo manuale quando si impostano le funzioni avanzate di sicurezza o l'autenticazione utente e amministratore.

#### Manuale della copiatrice

Illustra le funzioni e le operazioni della copiatrice. Fare riferimento a questo manuale anche per spiegazioni su come posizionare gli originali.

#### Manuale del fax

Illustra le funzioni e le operazioni del fax.

#### Manuale della stampante

Illustra le funzioni e le operazioni della stampante.

#### Manuale dello scanner

Illustra le funzioni e le operazioni dello scanner.

#### Guida di rete

Spiega come configurare e far funzionare la macchina in un ambiente di rete ed utilizzare il software fornito con essa.

Questo manuale contiene informazioni su tutti i modelli, e include descrizioni di funzioni ed impostazioni che potrebbero non essere disponibili su questa macchina. Anche le immagini, le illustrazioni e le informazioni sui sistemi operativi supportati potrebbero essere leggermente diverse da quelle di questa macchina.

#### Altri manuali

- Manuali di questa macchina
- Informazioni sulla sicurezza
- Guida rapida della copiatrice
- Guida rapida del fax
- Guida rapida della stampante
- Guida rapida dello scanner
- Supplemento PostScript 3
- UNIX Supplement
- Manuali per DeskTopBinder Lite
  - Guida di installazione DeskTopBinder Lite
  - DeskTopBinder Guida introduttiva
  - Guida di Auto Document Link

### 🖉 Nota

□ I manuali forniti sono specifici per il tipo di macchina.

□ Per "Supplemento UNIX", consultare il sito web o un rivenditore autorizzato.

# SOMMARIO

| Manuali di questa macchina  | .i |
|-----------------------------|----|
| Come leggere questo manuale | 1  |
| Simboli                     | 1  |

# 1. Configurazione Windows

| Utilizzo della Porta di DeskTopBinder - SmartDeviceMonitor for Client                | 3  |
|--------------------------------------------------------------------------------------|----|
| Installazione di DeskTopBinder - SmartDeviceMonitor for Client                       | 3  |
| Installazione del Driver di stampa PostScript 3 (su Windows 95/98/Me - TCP/IP)       | 4  |
| Installazione del Driver di stampa PostScript 3 (su Windows 95/98/Me - IPP)          | 5  |
| Installazione del Driver di stampa PostScript 3 (su Windows 2000 - TCP/IP)           | 7  |
| Installazione del Driver di stampa PostScript 3 (su Windows 2000 - IPP)              | 9  |
| Installazione del Driver di stampa PostScript 3                                      |    |
| (su Windows XP, Windows Server 2003 - TCP/IP)                                        | 10 |
| Installazione dei Driver di stampa PostScript 3                                      | -  |
| (su Windows XP, Windows Server 2003 - IPP)                                           | 12 |
| Installazione dei Driver di stampa PostScript 3 (su Windows NT 4.0 - TCP/IP)         | 14 |
| Installazione dei Driver di stampa PostScript 3 (su Windows NT 4.0 - IPP)            | 15 |
| Modifica delle Impostazioni della Porta per                                          | 10 |
|                                                                                      | 10 |
| Utilizzo della Porta TCP/IP Standard                                                 | 18 |
| Installazione del Driver di stampa PostScript 3 (su Windows 2000)                    | 18 |
| Installazione dei Driver di stampa PostScript 3 (su Windows XP, Windows Server 2003) | 19 |
| Utilizzo della Porta LPR                                                             | 21 |
| Installazione del Driver di stampa PostScript 3 (su Windows 2000)                    | 21 |
| Installazione del Driver di stampa PostScript 3 (su Windows XP, Windows Server 2003) | 22 |
| Installazione dei Driver di stampa PostScript 3 (su Windows NT 4.0)                  | 24 |
| Utilizzo come Stampante di Rete Windows                                              | 25 |
| Installazione del Driver di stampa PostScript 3 (su Windows 95/98/Me)                | 25 |
| Installazione del Driver di stampa PostScript 3 (su Windows 2000)                    | 26 |
| Installazione del Driver di stampa PostScript 3 (su Windows XP, Windows Server 2003) | 27 |
| Installazione del Driver di stampa PostScript 3 (su Windows NT 4.0)                  | 28 |
| Utilizzo come Server di Stampa NetWare / Stampante Remota                            | 30 |
| Per utilizzare il Driver di stampa PostScript 3                                      | 30 |
| Installazione del Driver di stampa tramite USB                                       | 31 |
| Windows 98 SE/Me - USB                                                               | 31 |
| Windows 2000 - USB                                                                   | 33 |
| Windows XP, Windows Server 2003 - USB                                                | 34 |
| Risoluzione dei problemi per USB                                                     | 35 |
| Stampa con Collegamento Parallelo                                                    | 36 |
| Installazione del Driver di stampa PostScript 3 (su Windows 95/98/Me)                | 36 |
| Installazione del Driver di stampa PostScript 3 (su Windows 2000)                    | 37 |
| Installazione del Driver di stampa PostScript 3 (su Windows XP, Windows Server 2003) | 38 |
| Installazione del Driver di stampa PostScript 3 (su Windows NT 4.0)                  | 39 |
| Stampa tramite Connessione Bluetooth                                                 | 40 |
| Protili supportati                                                                   | 40 |
| Stampa tramite Connessione Bluetooth                                                 | 40 |
| Alla comparsa di un Messaggio durante la procedura d'Installazione                   | 43 |
| Configurazione delle Impostazioni Opzionali per la Stampante                         | 44 |

| Configurazione del Driver di stampa.                                     | 45 |
|--------------------------------------------------------------------------|----|
| Windows 95/98/Me - Accesso alle Proprietà della Stampante                | 45 |
| Windows 2000 - Accesso alle Proprietà della Stampante                    | 47 |
| Windows XP, Windows Server 2003 - Accesso alle Proprietà della Stampante | 49 |
| Windows NT 4.0 - Accesso alle Proprietà della Stampante                  | 51 |

# 2. Configurazione per Mac OS

| Mac OS                                                             | 53 |
|--------------------------------------------------------------------|----|
| Installazione del Driver di stampa per PostScript 3 e del File PPD | 53 |
| Configurazione dei File PPD                                        | 54 |
| Configurazione degli accessori opzionali                           | 54 |
| Installazione di Adobe Type Manager                                | 55 |
| Installazione di font video                                        | 56 |
| Utilizzo dell'interfaccia USB                                      | 56 |
| Passaggio ad EtherTalk                                             | 57 |
| Mac OS X                                                           | 58 |
| Installazione dei File PPD                                         | 58 |
| Configurazione del File PPD                                        | 59 |
| Configurazione degli accessori opzionali                           | 59 |
| Utilizzo dell'interfaccia USB                                      | 60 |
| Utilizzo di Bonjour (Rendezvous)                                   | 61 |
| Passaggio ad EtherTalk                                             | 62 |
| Configurazione della Stampante                                     | 63 |

# 3. Utilizzo di PostScript 3

| Configurazione degli accessori opzionali | 65 |
|------------------------------------------|----|
| Stampa di un Documento                   |    |
| Tipo lavoro                              |    |
| ,<br>Codice utente                       |    |
| Selezione della carta                    | 68 |
| Formato carta                            |    |
| Adatta alla carta                        |    |
| Selezione dell'alimentazione             | 70 |
| Risoluzione                              | 70 |
| Ignora orientamento                      | 71 |
| Modalità di stampa                       | 71 |
| Stampa Fronte-Retro                      | 72 |
| Fascicolazione                           | 74 |
| Tipo di carta                            | 75 |
| Destinazione                             | 75 |
| Pinzatura                                |    |
| Timbro                                   |    |
| Testo timbro                             | 77 |
| Carattere Timbro                         | 77 |
| Dimensione Timbro                        | 77 |
| Inclinazione Timbro                      |    |
| Stile Timbro                             |    |
| Retinatura                               | 79 |
| Sfumatura immagini                       | 80 |

# 4. Printer Utility for Mac

| Installazione di Printer Utility for Mac |    |
|------------------------------------------|----|
| Avvio di Printer Utility for Mac         |    |
| Mac OS                                   |    |
| Mac OS X                                 |    |
| Funzioni di Printer Utility for Mac      |    |
| Download di Font PS                      |    |
| Visualizzazione dei font della stampante |    |
| Eliminazione di font                     | 85 |
| Impostazione Pagina                      | 85 |
| Stampa Catalogo font                     | 86 |
| Stampa Esempio font                      | 86 |
| Rinomina stampante                       | 86 |
| Riavvio della stampante                  | 87 |
| Download di file PostScript              | 88 |
| Selezione della zona                     | 88 |
| Visualizzazione dello Stato Stampante    |    |
| Esecuzione della Consolle di dialogo     | 90 |
| INDICE                                   | 91 |

# Come leggere questo manuale

# Simboli

Questo manuale utilizza i seguenti simboli:

### ATTENZIONE:

Indica importanti note di sicurezza.

Ignorare queste note può avere come risultato lesioni gravissime o mortali. Leggere sempre queste note. Esse si trovano nella sezione "Informazioni sulla sicurezza", in Informazioni sulla macchina.

### AVVERTIMENTO:

Indica importanti note di sicurezza.

Ignorare queste note può avere come risultato lievi lesioni o danni alla macchina o alle cose. Leggere sempre queste note. Esse si trovano nella sezione "Informazioni sulla sicurezza", in Informazioni sulla macchina.

# Importante

Indica i punti ai quali prestare attenzione durante l'utilizzo della macchina e spiega le probabili cause di inceppamenti della carta, danni agli originali o perdite di dati. Leggere sempre queste spiegazioni.

# 🖉 Nota

Indica spiegazioni supplementari sulle funzioni della macchina ed istruzioni su come risolvere gli errori dell'utente.

# ${\cal P}$ Riferimento

Questo simbolo è situato al termine delle sezioni. Indica dove è possibile trovare ulteriori informazioni correlate.

# []

Indica i nomi dei tasti visualizzati sul display informativo della macchina.

# 

Indica i nomi dei tasti visualizzati sul pannello di controllo della macchina.

# 1. Configurazione Windows

# Utilizzo della Porta di DeskTopBinder -SmartDeviceMonitor for Client

# Installazione di DeskTopBinder - SmartDeviceMonitor for Client

### ∰Importante

|   | Per installare DeskTopBinder - SmartDeviceMonitor for Client in ambienti<br>con sistemi operativi Windows 2000/XP Professional, Windows Server 2003<br>e Windows NT 4.0, è necessario avere un account con diritti di Gestione Stam-<br>panti. Accedere come Amministratore. |
|---|----------------------------------------------------------------------------------------------------|
|   | Installare DeskTopBinder - SmartDeviceMonitor for Client prima di installa-<br>re il driver stampante per utilizzare la porta di DeskTopBinder - SmartDevi-<br>ceMonitor for Client.                                                                                         |
| 1 | Chiudere tutte le applicazioni in esecuzione.                                                                                                    |
| 2 | <b>Inserire il CD-ROM nel lettore CD-ROM.</b><br>La procedura di installazione si avvierà automaticamente.                                                                                                    |
| 3 | <b>Selezionare una lingua per l'interfaccia utente e fare clic su [OK].</b><br>La lingua predefinita per l'interfaccia utente è l'Inglese.                                                                                                    |
| 4 | Fare clic su [DeskTopBinder - SmartDeviceMonitor for Client].                                                                                                    |
| 5 | <b>Selezionare una lingua per l'interfaccia utente e fare clic su [OK].</b><br>La lingua predefinita per l'interfaccia utente è l'Inglese.                                                                                                    |
| 6 | Viene visualizzato il messaggio che chiede di chiudere tutte le altre appli-<br>cazioni. Chiudere tutte le applicazioni, quindi fare clic su [Avanti >].                                                                                                    |
| 2 | Verrà visualizzato il contratto di licenza software nella finestra di dialogo<br>[Accordo di licenza]. Dopo aver letto il contenuto del contratto, fare clic su [Sì].                                                                                                    |
| 8 | Seguire le istruzioni presentate sullo schermo e fare clic su [Avanti >] per procedere con il passaggio seguente.                                                                                                    |
| 9 | Al termine dell'installazione, selezionare una delle opzioni per riavviare il computer subito o in seguito, quindi fare clic su [Completo].<br>Riavviare il computer per completare l'installazione.                                                                         |
|   | S Nota                                                                                                    |
|   | <ul> <li>Per arrestare l'installazione del software selezionato, fare clic su [Annulla] prima del completamento della procedura di installazione.</li> <li>La prese dura di Essenzione Automatica (AutoBur) potrebbe per funcio</li> </ul>                                   |
|   | nare su alcuni sistemi operativi. In questo caso, avviare "Setup.exe" dalla                                                                                                    |

directory principale del CD-ROM.

# Installazione del Driver di stampa PostScript 3 (su Windows 95/98/Me - TCP/IP)

| <b>1</b> Chiudere tutte le applicazioni in esecuzione.                                                                                                    |
|----------------------------------------------------------------------------------------------------|
| <b>2</b> Inserire il CD-ROM nel lettore CD-ROM.<br>La procedura di installazione si avvierà automaticamente.                                                                                                    |
| <ul> <li>Selezionare una lingua per l'interfaccia utente e fare clic su [OK].</li> <li>La lingua predefinita per l'interfaccia utente è l'Inglese.</li> <li>Verrà installato il driver di stampa nella lingua selezionata. Il driver di stampa viene installato in inglese se vengono selezionate le seguenti lingue: Cestina, Magyar, Polski, Portugues, Suomi.</li> </ul> |
| <b>4</b> Fare clic su [Driver stampante PostScript 3].<br>Verrà avviata la procedura d'Installazione Guidata Stampante.                                                                                                    |
| 5 Fare clic su [Avanti >].                                                                                                    |
| <b>6</b> Fare clic su [Stampante Locale], quindi fare clic su [Avanti >].<br>Comparirà un finestra di dialogo per la selezione del produttore e del nome di modello della stampante.                                                                                                    |
| 2 Selezionare il nome della macchina di cui si desidera installare il driver, quindi fare clic su [Avanti >].                                                                                                    |
| Nella casella [Porte Disponibili:], fare clic su [Porta Stampante], quindi fare clic su [Avanti >].                                                                                                    |
| Description Modificare il nome della stampante in base alle proprie preferenze, quindi fare clic su [Avanti >].                                                                                                    |
| Selezionare la casella di controllo <b>[Sì]</b> per configurare la stampante come stampante predefinita.                                                                                                    |
| D Specificare se si desidera stampare o meno una pagina di prova, quindi fare clic su [Fine].                                                                                                    |
| 1 Nel menu [Start], selezionare [Impostazioni], quindi fare clic su [Stampanti].<br>Comparirà la finestra di dialogo [Stampanti].                                                                                                    |
| Pare clic sull'icona della stampante che si desidera utilizzare. Nel menu [File], fare clic su [Proprietà].                                                                                                    |
| <ul> <li>Fare clic sulla scheda [Dettagli], quindi fare clic su [Aggiungi Porta].</li> <li>Fare clic su [SmartDeviceMonitor] nell'elenco [Altri], quindi fare clic su [OK].</li> </ul>                                                                                                    |

# E Fare clic su [TCP/IP], quindi su [Cerca].

Comparirà un elenco delle stampanti su cui è in uso il protocollo TCP/IP.

### ${f U}$ Selezionare la stampante che si desidera utilizzare e fare clic su [OK].

Saranno visualizzate soltanto le stampanti che rispondono a messaggi broadcast inviati dal computer. Per utilizzare una macchina non presente nell'elenco, fare clic su **[Specifica indirizzo]**, digitare l'indirizzo IP o il nome host della macchina, quindi fare clic su **[OK]**.

Non è possibile aggiungere un indirizzo IP parzialmente simile ad uno già esistente. Per esempio, se "192.168.0.2" è in uso, "192.168.0.2xx" non può essere usato. Allo stesso modo, se "192.168.0.20" è in uso, "192.168.0.2" non può essere usato.

# Verificare che la porta selezionata sia evidenziata nella casella [Stampa sulla porta seguente], quindi fare clic su [OK].

### E Riavviare il computer per completare l'installazione.

#### 🖉 Nota

- Dopo l'installazione del driver di stampa è possibile impostare un codice utente. Per informazioni sul codice utente, consultare la Guida del driver di stampa.
- La procedura di Esecuzione Automatica (AutoRun) potrebbe non funzionare su alcuni sistemi operativi. In questo caso, avviare "Setup.exe" dalla directory principale del CD-ROM.

# Installazione del Driver di stampa PostScript 3 (su Windows 95/98/Me - IPP)

**U** Chiudere tutte le applicazioni in esecuzione.

## **2** Inserire il CD-ROM nel lettore CD-ROM.

La procedura di installazione si avvierà automaticamente.

## E Selezionare una lingua per l'interfaccia utente e fare clic su [OK].

La lingua predefinita per l'interfaccia utente è l'Inglese.

Verrà installato il driver di stampa nella lingua selezionata. Il driver di stampa viene installato in inglese se vengono selezionate le seguenti lingue: Cestina, Magyar, Polski, Portugues, Suomi.

### Fare clic su [Driver stampante PostScript 3].

Verrà avviata la procedura d'Installazione Guidata Stampante.

# **5** Fare clic su [Avanti >].

**6** Fare clic su [Stampante Locale], quindi fare clic su [Avanti >]. Comparirà un finestra di dialogo per la selezione del produttore e del nome di modello della stampante. Z Selezionare il nome della macchina di cui si desidera installare il driver, quindi fare clic su [Avanti >]. UNella casella [Porte Disponibili:], fare clic su [Porta Stampante], quindi fare clic su [Avanti >]. 🕑 Modificare il nome della stampante in base alle proprie preferenze, quindi fare clic su [Avanti >]. Selezionare la casella di controllo [Si] per configurare la stampante come stampante predefinita. 🔟 Specificare se si desidera stampare o meno una pagina di prova, quindi fare clic su [Fine]. 🛍 Nel menu [Start], selezionare [Impostazioni], quindi fare clic su [Stampanti]. Comparirà la finestra di dialogo [Stampanti]. 🛿 Fare clic sull'icona della stampante che si desidera utilizzare. Nel menu [File], fare clic su [Proprietà]. 🕑 Fare clic sulla scheda [Dettagli], quindi fare clic su [Aggiungi Porta...]. I Fare clic su [SmartDeviceMonitor] nell'elenco [Altri], quindi fare clic su [OK]. Fare clic su [IPP].  ${f I}$  Nella casella [URL stampante], digitare "http://(indirizzo della stampante)/printer" come indirizzo della stampante. Se la funzione di autenticazione server è attiva, per abilitare il protocollo SSL (un protocollo per comunicazioni crittografate), digitare "https://(indirizzo stampante)/stampante" (deve essere installato Internet Explorer 5.01 o una versione successiva). (esempio - indirizzo IP 192.168.15.16) http://192.168.15.16/printer https://192.168.15.16/printer Come indirizzo della stampante è possibile digitare "http://indirizzo stampante/ipp". 🛿 Immettere un nome per identificare la stampante in [Nome porta IPP]. Utilizzare un nome diverso da qualsiasi porta esistente.

Qualora non si specifichi alcun nome in questo punto, il nome della porta IPP sarà acquisito dall'indirizzo inserito in **[URL stampante]**.

**E** Fare clic su [Impostazioni dettagliate] per configurare proxy server, nome utente IPP ed altre impostazioni. Controllare le impostazioni, quindi fare clic su [OK].

Come indirizzo della stampante è possibile digitare "http://indirizzo stampante/ipp".

# Fare clic su [OK].

U Verificare che la porta selezionata sia evidenziata nella casella [Stampa sulla porta seguente], quindi fare clic su [OK].

### A Riavviare il computer per completare l'installazione.

### 🖉 Nota

- Dopo l'installazione del driver di stampa è possibile impostare un codice utente. Per informazioni sul codice utente, consultare la Guida del driver di stampa.
- La procedura di Esecuzione Automatica (AutoRun) potrebbe non funzionare su alcuni sistemi operativi. In questo caso, avviare "Setup.exe" dalla directory principale del CD-ROM.

# Installazione del Driver di stampa PostScript 3 (su Windows 2000 - TCP/IP)

### ∰Importante

□ L'installazione di questo driver di stampa richiede diritti di Amministratore. Accedere utilizzando un account con diritti di Amministratore.

**U** Chiudere tutte le applicazioni in esecuzione.

## **2** Inserire il CD-ROM nel lettore CD-ROM.

La procedura di installazione si avvierà automaticamente.

### 🕑 Selezionare una lingua per l'interfaccia utente e fare clic su [OK].

La lingua predefinita per l'interfaccia utente è l'Inglese.

Verrà installato il driver di stampa nella lingua selezionata. Il driver di stampa viene installato in inglese se vengono selezionate le seguenti lingue: Cestina, Magyar, Polski, Portugues, Suomi.

### Fare clic su [Driver stampante PostScript 3].

Verrà avviata la procedura d'Installazione Guidata Stampante.

# **5** Fare clic su [Avanti >].

**6** Fare clic su [Stampante Locale], quindi fare clic su [Avanti >].

**Z** Fare clic su [Crea Nuova porta:].

# Selezionare [SmartDeviceMonitor] nell'elenco [Tipo], quindi fare clic su [Avanti >].

# E Fare clic su [TCP/IP], quindi su [Cerca].

Comparirà un elenco delle stampanti su cui è in uso il protocollo TCP/IP.

# ${f I}$ Selezionare la stampante che si desidera utilizzare e fare clic su [OK].

Saranno visualizzate soltanto le stampanti che rispondono a messaggi broadcast inviati dal computer. Per utilizzare una macchina non visualizzata nell'elenco, fare clic su **[Specifica indirizzo]**, quindi digitare l'indirizzo IP o il nome host della macchina.

#### U Verificare che sia selezionato il nome della macchina di cui si desidera installare il driver, quindi fare clic su [Avanti >].

Modificare il nome della stampante in base alle proprie preferenze, quindi fare clic su [Avanti >].

Selezionare la casella di controllo **[Si]** per configurare la stampante come stampante predefinita.

- E Specificare se si desidera condividere o meno la stampante, quindi fare clic su [Avanti >].
- Specificare se si desidera stampare o meno una pagina di prova, quindi fare clic su [Avanti >].

# **b** Fare clic su [Fine].

Verrà avviata la procedura di installazione del driver di stampa.

### 🖉 Nota

- Dopo l'installazione del driver di stampa è possibile impostare un codice utente. Per informazioni sul codice utente, consultare la Guida del driver di stampa.
- La procedura di Esecuzione Automatica (AutoRun) potrebbe non funzionare su alcuni sistemi operativi. In questo caso, avviare "Setup.exe" dalla directory principale del CD-ROM.

# Installazione del Driver di stampa PostScript 3 (su Windows 2000 - IPP)

#### Importante

L'installazione di questo driver di stampa richiede diritti di Amministratore. Accedere utilizzando un account con diritti di Amministratore.

# **1** Chiudere tutte le applicazioni in esecuzione.

#### **2** Inserire il CD-ROM nel lettore CD-ROM.

La procedura di installazione si avvierà automaticamente.

### **E** Selezionare una lingua per l'interfaccia utente e fare clic su [OK].

La lingua predefinita per l'interfaccia utente è l'Inglese.

Verrà installato il driver di stampa nella lingua selezionata. Il driver di stampa viene installato in inglese se vengono selezionate le seguenti lingue: Cestina, Magyar, Polski, Portugues, Suomi.

# Fare clic su [Driver stampante PostScript 3].

Verrà avviata la procedura d'Installazione Guidata Stampante.

**5** Fare clic su [Avanti >].

**6** Fare clic su [Stampante Locale], quindi fare clic su [Avanti >].

**2** Fare clic su [Crea Nuova porta:].

Scegliere [SmartDeviceMonitor] nell'elenco [Tipo], quindi fare clic su [Avanti >].

# 9 Fare clic su [IPP].

#### W Nella casella [URL stampante], digitare come indirizzo della stampante "http://(indirizzo stampante)/printer".

Se la funzione di autenticazione server è attiva, per abilitare il protocollo SSL (un protocollo per comunicazioni crittografate), digitare "https://(indirizzo stampante)/printer" (deve essere installato Internet Explorer 5.01 o una versione successiva).

(esempio - indirizzo IP 192.168.15.16)

#### http://192.168.15.16/printer

#### https://192.168.15.16/printer

Come indirizzo della stampante è possibile digitare "http://indirizzo stampante/ipp".

#### Immettere un nome per identificare la stampante in [Nome porta IPP]. Utilizzare un nome diverso da qualsiasi porta esistente.

Qualora non si specifichi alcun nome in questo punto, il nome della porta IPP sarà acquisito dall'indirizzo inserito in **[URL stampante]**.

#### Fare clic su [Impostazioni dettagliate] per configurare proxy server, nome utente IPP ed altre impostazioni. Specificare le necessarie impostazioni, quindi fare clic su [OK].

Per maggiori informazioni sulle impostazioni, vedere la Guida di DeskTop-Binder - SmartDeviceMonitor for Client.

# **B** Fare clic su [OK].

Verificare che sia selezionato il nome della macchina di cui si desidera installare il driver, quindi fare clic su [Avanti >].

**W** Modificare il nome della stampante in base alle proprie preferenze, quindi fare clic su [Avanti >].

U Specificare se si desidera stampare o meno una pagina di prova, quindi fare clic su [Avanti >].

### Fare clic su [Fine].

Verrà avviata la procedura di installazione del driver di stampa.

### 🖉 Nota

- Dopo l'installazione del driver di stampa è possibile impostare un codice utente. Per informazioni sul codice utente, consultare la Guida del driver di stampa.
- La procedura di Esecuzione Automatica (AutoRun) potrebbe non funzionare su alcuni sistemi operativi. In questo caso, avviare "Setup.exe" dalla directory principale del CD-ROM.

# Installazione del Driver di stampa PostScript 3 (su Windows XP, Windows Server 2003 - TCP/IP)

### ∰Importante

□ L'installazione di questo driver di stampa richiede diritti di Amministratore. Accedere utilizzando un account con diritti di Amministratore.

# **1** Chiudere tutte le applicazioni in esecuzione.

### **2** Inserire il CD-ROM nel lettore CD-ROM.

La procedura di installazione si avvierà automaticamente.

# **E** Selezionare una lingua per l'interfaccia utente e fare clic su [OK].

La lingua predefinita per l'interfaccia utente è l'Inglese.

Verrà installato il driver di stampa nella lingua selezionata. Il driver di stampa viene installato in inglese se vengono selezionate le seguenti lingue: Cestina, Magyar, Polski, Portugues, Suomi.

# Fare clic su [Driver stampante PostScript 3].

Verrà avviata la procedura d'Installazione Guidata Stampante.

- **5** Fare clic su [Avanti >].
- **b** Fare clic su [Stampante locale collegata al computer.], quindi su [Avanti >].
- **7** Fare clic su [Crea Nuova porta:].
- Selezionare [SmartDeviceMonitor] nell'elenco [Tipo di porta:], quindi fare clic su [Avanti >].

### E Fare clic su [TCP/IP], quindi su [Cerca].

Comparirà un elenco delle stampanti su cui è in uso il protocollo TCP/IP.

# $I\!\!I$ Selezionare la stampante che si desidera utilizzare e fare clic su [OK].

Saranno visualizzate soltanto le stampanti che rispondono a messaggi broadcast inviati dal computer. Per utilizzare una macchina non visualizzata nell'elenco, fare clic su **[Specifica indirizzo]**, quindi digitare l'indirizzo IP o il nome host della macchina.

- **W** Verificare che sia selezionato il nome della macchina di cui si desidera installare il driver, quindi fare clic su [Avanti >].
- Modificare il nome della stampante in base alle proprie preferenze, quindi fare clic su [Avanti >].

Selezionare la casella di controllo **[Si]** per configurare la stampante come stampante predefinita.

E Specificare se si desidera stampare o meno una pagina di prova, quindi fare clic su [Avanti >].

## Fare clic su [Fine].

Verrà avviata la procedura di installazione del driver di stampa.

### 🖉 Nota

- Dopo l'installazione del driver di stampa è possibile impostare un codice utente. Per informazioni sul codice utente, consultare la Guida del driver di stampa.
- La procedura di Esecuzione Automatica (AutoRun) potrebbe non funzionare su alcuni sistemi operativi. In questo caso, avviare "Setup.exe" dalla directory principale del CD-ROM.

# Installazione del Driver di stampa PostScript 3 (su Windows XP, Windows Server 2003 - IPP)

### ∰Importante

L'installazione di questo driver di stampa richiede diritti di Amministratore. Accedere utilizzando un account con diritti di Amministratore.

# **1** Chiudere tutte le applicazioni in esecuzione.

### **2** Inserire il CD-ROM nel lettore CD-ROM.

La procedura di installazione si avvierà automaticamente.

# **E** Selezionare una lingua per l'interfaccia utente e fare clic su [OK].

La lingua predefinita per l'interfaccia utente è l'Inglese.

Verrà installato il driver di stampa nella lingua selezionata. Il driver di stampa viene installato in inglese se vengono selezionate le seguenti lingue: Cestina, Magyar, Polski, Portugues, Suomi.

### Fare clic su [Driver stampante PostScript 3].

Verrà avviata la procedura d'Installazione Guidata Stampante.

### Fare clic su [Avanti >].

**b** Fare clic su [Stampante locale collegata al computer.], quindi su [Avanti >].

Fare clic su [Crea Nuova porta:].

Selezionare [SmartDeviceMonitor] nell'elenco [Tipo di porta:] e fare clic su [Avanti >].

## **9** Fare clic su [IPP].

Wella casella [URL stampante], digitare come indirizzo della stampante "http://(indirizzo stampante)/printer".

Se la funzione di autenticazione server è attiva, per abilitare il protocollo SSL (un protocollo per comunicazioni crittografate), digitare "https://(indirizzo stampante)/stampante" (deve essere installato Internet Explorer 5.01 o una versione successiva).

(esempio - indirizzo IP 192.168.15.16)

#### http://192.168.15.16/printer

#### https://192.168.15.16/printer

Come indirizzo della stampante è possibile digitare "http://indirizzo stampante/ipp".

### Immettere un nome per identificare la stampante in [Nome porta IPP]. Utilizzare un nome diverso da qualsiasi porta esistente.

Qualora non si specifichi alcun nome in questo punto, il nome della porta IPP sarà acquisito dall'indirizzo inserito in **[URL stampante]**.

# E Fare clic su [Impostazioni dettagliate] per definire le impostazioni necessarie, quindi fare clic su [OK].

Per maggiori informazioni sulle impostazioni, vedere la Guida di DeskTop-Binder - SmartDeviceMonitor for Client.

# E Fare clic su [OK].

Controllare che sia selezionato il nome del driver di stampa che si desidera installare, quindi fare clic su [Avanti >].

**W** Modificare il nome della stampante in base alle proprie preferenze, quindi fare clic su [Avanti >].

Selezionare la casella di controllo **[Sì]** per configurare la stampante come stampante predefinita.

U Specificare se si desidera stampare o meno una pagina di prova, quindi fare clic su [Avanti >].

### **W** Fare clic su [Fine].

Verrà avviata la procedura di installazione del driver di stampa.

# 🔗 Nota

- Dopo l'installazione del driver di stampa è possibile impostare un codice utente. Per informazioni sul codice utente, consultare la Guida del driver di stampa.
- La procedura di Esecuzione Automatica (AutoRun) potrebbe non funzionare su alcuni sistemi operativi. In questo caso, avviare "Setup.exe" dalla directory principale del CD-ROM.

# Installazione del Driver di stampa PostScript 3 (su Windows NT 4.0 - TCP/IP)

### ∰Importante

- L'installazione di questo driver di stampa richiede diritti di Amministratore. Accedere utilizzando un account con diritti di Amministratore.
- Se il sistema operativo in uso è Windows NT 4.0, scaricare il relativo driver di stampa dal sito Web del produttore.
- **1** Fare doppio clic su "SETUP.EXE" nella cartella scaricata. Verrà avviata la procedura d'Installazione Guidata Stampante.
- Selezionare [Risorse del computer], quindi fare clic su [Avanti >].
- E Fare clic su [Aggiungi Porta...].
- Fare clic su [SmartDeviceMonitor], quindi fare clic su [Nuova Porta...].
- **5** Fare clic su [TCP/IP], quindi su [Cerca]. Comparirà un elenco delle stampanti che utilizzano il protocollo [TCP/IP].
- **6** Selezionare la stampante che si desidera utilizzare e fare clic su [OK]. Saranno visualizzate soltanto le stampanti che rispondono a messaggi broadcast inviati dal computer. Per utilizzare una macchina non visualizzata nell'elenco, fare clic su [Specifica indirizzo], quindi digitare l'indirizzo IP o il nome host della macchina.

**Z** Fare clic su [Chiudi] per chiudere la finestra di dialogo [Porta stampante].

- E Fare clic su [Avanti >].
- Verificare che sia selezionato il nome della macchina di cui si desidera installare il driver, quindi fare clic su [Avanti >].
- Modificare il nome della stampante in base alle proprie preferenze, quindi fare clic su [Avanti >].

Selezionare la casella di controllo **[Si]** per configurare la stampante come stampante predefinita.

- Specificare se si desidera condividere o meno la stampante, quindi fare clic su [Avanti >].
- U Specificare se si desidera stampare o meno una pagina di prova, quindi fare clic su [Fine].

Verrà avviata la procedura di installazione del driver di stampa.

**E** Riavviare il computer per completare l'installazione se necessario.

### 🖉 Nota

Dopo l'installazione del driver di stampa è possibile impostare un codice utente. Per informazioni sul codice utente, consultare la Guida del driver di stampa.

# Installazione del Driver di stampa PostScript 3 (su Windows NT 4.0 - IPP)

#### ∰Importante

- L'installazione di questo driver di stampa richiede diritti di Amministratore. Accedere utilizzando un account con diritti di Amministratore.
- Se il sistema operativo in uso è Windows NT 4.0, scaricare il relativo driver di stampa dal sito Web del produttore.

# **U** Fare doppio clic su "SETUP.EXE" nella cartella scaricata.

Verrà avviata la procedura d'Installazione Guidata Stampante.

2 Selezionare [Risorse del computer], quindi fare clic su [Avanti >].

E Fare clic su [Aggiungi Porta...].

Fare clic su [SmartDeviceMonitor], quindi fare clic su [Nuova Porta...].

**5** Fare clic su [IPP].

Nella casella [URL stampante], digitare come indirizzo della stampante "http://(indirizzo stampante)/stampante".

Se la funzione di autenticazione server è attiva, per abilitare il protocollo SSL (un protocollo per comunicazioni crittografate), digitare "https://(indirizzo stampante)/printer" (deve essere installato Internet Explorer 5.01 o una versione successiva).

(esempio - indirizzo IP 192.168.15.16)

http://192.168.15.16/printer

#### https://192.168.15.16/printer

Come indirizzo della stampante è possibile digitare "http://indirizzo stampante/ipp".

#### Immettere un nome per identificare la stampante in [Nome porta IPP]. Utilizzare un nome diverso da qualsiasi porta esistente.

Qualora non si specifichi alcun nome in questo punto, il nome della porta IPP sarà acquisito dall'indirizzo inserito in **[URL stampante]**.

# Fare clic su [Impostazioni dettagliate] per definire le impostazioni necessarie, quindi fare clic su [OK].

Per maggiori informazioni sulle impostazioni, vedere la Guida di DeskTop-Binder - SmartDeviceMonitor for Client.

**9** Fare clic su [OK].

🔟 Fare clic su [Chiudi] per chiudere la finestra di dialogo [Porta stampante].

**1** Fare clic su [Avanti >].

Verificare che sia selezionato il nome della macchina di cui si desidera installare il driver, quindi fare clic su [Avanti >].

**W** Modificare il nome della stampante in base alle proprie preferenze, quindi fare clic su [Avanti >].

Selezionare la casella di controllo **[Sì]** per configurare la stampante come stampante predefinita.

- Specificare se si desidera condividere o meno la stampante, quindi fare clic su [Avanti >].
- E Specificare se si desidera stampare o meno una pagina di prova, quindi fare clic su [Fine].

Verrà avviata la procedura di installazione del driver di stampa.

🕼 Riavviare il computer per completare l'installazione se necessario.

### 🖉 Nota

Dopo l'installazione del driver di stampa è possibile impostare un codice utente. Per informazioni sul codice utente, consultare la Guida del driver di stampa.

# Modifica delle Impostazioni della Porta per DeskTopBinder -SmartDeviceMonitor for Client

Procedere come descritto di seguito per modificare le impostazioni di DeskTop-Binder - SmartDeviceMonitor for Client come: timeout TCP/IP, stampa parallela/recupero stampe e gruppi di stampanti.

#### Windows 95/98:

Aprire la finestra [Stampanti] dal menu [Start].

2 Nella finestra [Stampanti], fare clic sull'icona della stampante che si desidera utilizzare. Nel menu [File], fare clic su [Proprietà].

E Fare clic sulla scheda [Dettagli], quindi fare clic su [Impostazioni porta]. Comparirà la finestra di dialogo [Configurazione Porta].

#### Windows 2000 / Windows NT 4.0:

- Aprire la finestra [Stampanti] dal menu [Start].
- 2 Nella finestra [Stampanti], fare clic sull'icona della stampante che si desidera utilizzare. Nel menu [File], fare clic su [Proprietà].
- Sulla scheda [Porte], fare clic su [Configura Porta].

Comparirà la finestra di dialogo [Configurazione Porta].

#### Windows XP, Windows Server 2003:

Aprire la finestra [Stampanti e Fax] dal menu [Start].

Comparirà la finestra di dialogo [Stampanti e Fax].

**2** Fare clic sull'icona della stampante che si desidera utilizzare. Nel menu [File], fare clic su [Proprietà]. Verranno visualizzate le proprietà della stampante.

# E Fare clic sulla scheda [Porte], quindi fare clic su [Configura porta].

Comparirà la finestra di dialogo [Configurazione Porta].

- Per il protocollo TCP/IP è possibile configurare le impostazioni di timeout.
- Per il protocollo IPP è possibile configurare: utente, server proxy e impostazioni di timeout.

### ✓ Riferimento

Per informazioni sulle impostazioni, consultare la Guida di DeskTopBinder - SmartDeviceMonitor for Client.

#### Come abilitare Recupero stampe/Stampa parallela

Qualora non sia disponibile alcuna impostazione sulla scheda **[Stampa in Parallelo / Recupero Stampa]**, procedere come descritto di seguito.

Avviare DeskTopBinder - SmartDeviceMonitor for Client, quindi fare clic con il pulsante destro del mouse sull'icona DeskTopBinder - SmartDevice-Monitor for Client nella barra delle applicazioni.

2 Selezionare [Proprietà], quindi fare clic su [Impostazioni Funzioni estese].

Selezionare la casella di controllo [Imposta Recupero stampe/Stampa parallela per ciascuna porta].

Fare clic su [OK] per chiudere la finestra di dialogo [Impostazioni Funzioni estese].

# Utilizzo della Porta TCP/IP Standard

# Installazione del Driver di stampa PostScript 3 (su Windows 2000)

#### ∰Importante

L'installazione di questo driver di stampa richiede diritti di Amministratore. Accedere utilizzando un account con diritti di Amministratore.

# **1** Chiudere tutte le applicazioni in esecuzione.

### **2** Inserire il CD-ROM nel lettore CD-ROM.

La procedura di installazione si avvierà automaticamente.

# **3** Selezionare una lingua per l'interfaccia utente e fare clic su [OK].

La lingua predefinita per l'interfaccia utente è l'Inglese.

Verrà installato il driver di stampa nella lingua selezionata. Il driver di stampa viene installato in inglese se vengono selezionate le seguenti lingue: Cestina, Magyar, Polski, Portugues, Suomi.

#### Fare clic su [Driver stampante PostScript 3].

Verrà avviata la procedura d'Installazione Guidata Stampante.

- **5** Fare clic su [Avanti >].
- **b** Fare clic su [Stampante Locale], quindi fare clic su [Avanti >].

**Z** Fare clic su [Crea Nuova porta:].

Selezionare [Porta TCP/IP standard] nell'elenco [Tipo:], quindi fare clic su [Avanti >].

E Fare clic su [Avanti >] nella finestra di dialogo [Aggiunta guidata Porta stampante TCP/IP Standard].

U Digitare il nome o l'indirizzo IP della stampante nella casella [Nome stampante o indirizzo IP].

La casella di testo **[Nome porta]** ottiene automaticamente un nome porta. Modificare tale nome, se necessario.

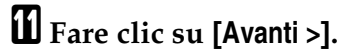

**W** Fare clic su [Fine] nella finestra di dialogo [Aggiunta guidata Porta stampante TCP/IP Standard].

**U** Verificare che sia selezionato il nome della macchina di cui si desidera installare il driver, quindi fare clic su [Avanti >]. Modificare il nome della stampante in base alle proprie preferenze, quindi fare clic su [Avanti >].

Selezionare la casella di controllo **[Sì]** per configurare la stampante come stampante predefinita.

# Fare clic su [Avanti >].

**U** Specificare se si desidera stampare o meno una pagina di prova, quindi fare clic su [Avanti >].

# Fare clic su [Fine].

Verrà avviata la procedura di installazione del driver di stampa.

## 🔗 Nota

- Dopo l'installazione del driver di stampa è possibile impostare un codice utente. Per informazioni sul codice utente, consultare la Guida del driver di stampa.
- La procedura di Esecuzione Automatica (AutoRun) potrebbe non funzionare su alcuni sistemi operativi. In questo caso, avviare "Setup.exe" dalla directory principale del CD-ROM.

# Installazione del Driver di stampa PostScript 3 (su Windows XP, Windows Server 2003)

### Importante

L'installazione di questo driver di stampa richiede diritti di Amministratore. Accedere utilizzando un account con diritti di Amministratore.

**1** Chiudere tutte le applicazioni in esecuzione.

## **2** Inserire il CD-ROM nel lettore CD-ROM.

La procedura di installazione si avvierà automaticamente.

# **Selezionare una lingua per l'interfaccia utente e fare clic su [OK]**.

La lingua predefinita per l'interfaccia utente è l'Inglese.

Verrà installato il driver di stampa nella lingua selezionata. Il driver di stampa viene installato in inglese se vengono selezionate le seguenti lingue: Cestina, Magyar, Polski, Portugues, Suomi.

### Fare clic su [Driver stampante PostScript 3].

Verrà avviata la procedura d'Installazione Guidata Stampante.

# **5** Fare clic su [Avanti >].

**6** Fare clic su [Stampante locale collegata al computer], quindi su [Avanti >].

**7** Fare clic su [Crea Nuova porta:].

- Selezionare [Porta TCP/IP standard] nell'elenco [Tipo di porta:], quindi fare clic su [Avanti >].
- E Fare clic su [Avanti >] nella finestra di dialogo [Aggiunta guidata Porta stampante TCP/IP Standard].

Digitare il nome o l'indirizzo IP della stampante nella casella [Nome stampante o indirizzo IP].

La casella di testo **[Nome porta]** ottiene automaticamente un nome porta. Modificare tale nome, se necessario.

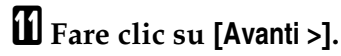

E Fare clic su [Fine] nella finestra di dialogo [Aggiunta guidata Porta stampante TCP/IP Standard].

**U** Verificare che sia selezionato il nome della macchina di cui si desidera installare il driver, quindi fare clic su [Avanti >].

Modificare il nome della stampante in base alle proprie preferenze, quindi fare clic su [Avanti >].

Selezionare la casella di controllo **[Si]** per configurare la stampante come stampante predefinita.

E Specificare se si desidera stampare o meno una pagina di prova, quindi fare clic su [Avanti >].

# **1** Fare clic su [Fine].

Verrà avviata la procedura di installazione del driver di stampa.

# 🖉 Nota

- Dopo l'installazione del driver di stampa è possibile impostare un codice utente. Per informazioni sul codice utente, consultare la Guida del driver di stampa.
- La procedura di Esecuzione Automatica (AutoRun) potrebbe non funzionare su alcuni sistemi operativi. In questo caso, avviare "Setup.exe" dalla directory principale del CD-ROM.

# Utilizzo della Porta LPR

# Installazione del Driver di stampa PostScript 3 (su Windows 2000)

## ∰Importante

L'installazione di questo driver di stampa richiede diritti di Amministratore. Accedere utilizzando un account con diritti di Amministratore.

**1** Chiudere tutte le applicazioni in esecuzione.

## **2** Inserire il CD-ROM nel lettore CD-ROM.

La procedura di installazione si avvierà automaticamente.

# E Selezionare una lingua per l'interfaccia utente e fare clic su [OK].

La lingua predefinita per l'interfaccia utente è l'Inglese.

Verrà installato il driver di stampa nella lingua selezionata. Il driver di stampa viene installato in inglese se vengono selezionate le seguenti lingue: Cestina, Magyar, Polski, Portugues, Suomi.

### Fare clic su [Driver stampante PostScript 3].

Verrà avviata la procedura d'Installazione Guidata Stampante.

- **5** Fare clic su [Avanti >].
- **6** Fare clic su [Stampante Locale], quindi fare clic su [Avanti >].

**2** Fare clic su [Crea Nuova porta:].

Selezionare [Porta LPR] nell'elenco [Tipo:], quindi fare clic su [Avanti >].

Immettere l'indirizzo IP della stampante nella casella [Nome o indirizzo server che fornisce lpd].

U Digitare "1p" nella casella [Nome della Stampante o della Coda di stampa sul Server], quindi fare clic su [OK].

**W** Verificare che sia selezionato il nome della macchina di cui si desidera installare il driver, quindi fare clic su [Avanti >].

W Modificare il nome della stampante in base alle proprie preferenze, quindi fare clic su [Avanti >].

Selezionare la casella di controllo **[Sì]** per configurare la stampante come stampante predefinita.

E Fare clic su [Avanti >].

# Specificare se si desidera stampare o meno una pagina di prova, quindi fare clic su [Avanti >].

### E Fare clic su [Fine].

Verrà avviata la procedura di installazione del driver di stampa.

### 🔗 Nota

- Dopo l'installazione del driver di stampa è possibile impostare un codice utente. Per informazioni sul codice utente, consultare la Guida del driver di stampa.
- La procedura di Esecuzione Automatica (AutoRun) potrebbe non funzionare su alcuni sistemi operativi. In questo caso, avviare "Setup.exe" dalla directory principale del CD-ROM.

# Installazione del Driver di stampa PostScript 3 (su Windows XP, Windows Server 2003)

### ∰Importante

- L'installazione di questo driver di stampa richiede diritti di Amministratore. Accedere utilizzando un account con diritti di Amministratore.
- □ In un ambiente IPv6 è impossibile utilizzare la porta LPR standard. Utilizzare la porta di DeskTopBinder-SmartDeviceMonitor.

**U** Chiudere tutte le applicazioni in esecuzione.

### **2** Inserire il CD-ROM nel lettore CD-ROM.

La procedura di installazione si avvierà automaticamente.

#### 🕑 Selezionare una lingua per l'interfaccia utente e fare clic su [OK].

La lingua predefinita per l'interfaccia utente è l'Inglese.

Verrà installato il driver di stampa nella lingua selezionata. Il driver di stampa viene installato in inglese se vengono selezionate le seguenti lingue: Cestina, Magyar, Polski, Portugues, Suomi.

### Fare clic su [Driver stampante PostScript 3].

Verrà avviata la procedura d'Installazione Guidata Stampante.

Selezionare [Risorse del computer], quindi fare clic su [Avanti >].

**b** Fare clic su [Stampante locale collegata al computer.], quindi su [Avanti >].

**2** Fare clic su [Crea Nuova porta:].

#### Selezionare [Porta LPR] nell'elenco [Tipo di porta:], quindi fare clic su [Avanti >]. Se la Porta LPR non è disponibile, occorre installare il componente di rete opzionale Servizi di stampa per UNIX. Vedere P.23 "Installazione di Servizi di stampa per UNIX".

- Immettere l'indirizzo IP della stampante nella casella [Nome o indirizzo server che fornisce lpd].
- U Digitare "1p" nella casella [Nome della Stampante o della Coda di stampa sul Server], quindi fare clic su [OK].

**U** Verificare che sia selezionato il nome della macchina di cui si desidera installare il driver, quindi fare clic su [Avanti >].

Modificare il nome della stampante in base alle proprie preferenze, quindi fare clic su [Avanti >].

Selezionare la casella di controllo **[Sì]** per configurare la stampante come stampante predefinita.

# E Fare clic su [Avanti >].

Specificare se si desidera stampare o meno una pagina di prova, quindi fare clic su [Avanti >].

# E Fare clic su [Fine].

Verrà avviata la procedura di installazione del driver di stampa.

### 🖉 Nota

- Dopo l'installazione del driver di stampa è possibile impostare un codice utente. Per informazioni sul codice utente, consultare la Guida del driver di stampa.
- La procedura di Esecuzione Automatica (AutoRun) potrebbe non funzionare su alcuni sistemi operativi. In questo caso, avviare "Setup.exe" dalla directory principale del CD-ROM.

Installazione di Servizi di stampa per UNIX

Fare clic su [Start], quindi fare clic su [Pannello di Controllo].

**2** Dal Pannello di Controllo, fare clic su [Installazione applicazioni].

B Fare clic su [Installazione componenti di Windows].

• Nell'Installazione guidata componenti di Windows, fare clic su [Altri servizi di gestione file e stampa su rete], quindi fare clic su [Dettagli].

Selezionare [Servizi di stampa per UNIX], quindi fare clic su [OK].

**b** Fare clic su [Avanti], quindi fare clic su [Fine].

# Installazione del Driver di stampa PostScript 3 (su Windows NT 4.0)

#### ₿Importante

- L'installazione di questo driver di stampa richiede diritti di Amministratore. Accedere utilizzando un account con diritti di Amministratore.
- Se il sistema operativo in uso è Windows NT 4.0, scaricare il relativo driver di stampa dal sito Web del produttore.

### **U** Fare doppio clic su "SETUP.EXE" nella cartella scaricata.

Verrà avviata la procedura d'Installazione Guidata Stampante.

- Selezionare [Risorse del computer], quindi fare clic su [Avanti >].
- E Fare clic su [Aggiungi Porta...].
- Fare clic su [Porta LPR], quindi fare clic su [Nuova Porta...].
- Immettere l'indirizzo IP della stampante nella casella [Nome o indirizzo server che fornisce lpd].
- Digitare "1p" nella casella [Nome della Stampante o della Coda di stampa sul Server], quindi fare clic su [OK].
- **U** Fare clic su [Chiudi] per chiudere la finestra di dialogo [Porta stampante].
- 8 Fare clic su [Avanti >].
- Uverificare che sia selezionato il nome della macchina di cui si desidera installare il driver, quindi fare clic su [Avanti >].
- Modificare il nome della stampante in base alle proprie preferenze, quindi fare clic su [Avanti >].

Selezionare la casella di controllo **[Si]** per configurare la stampante come stampante predefinita.

Specificare se si desidera condividere o meno la stampante, quindi fare clic su [Avanti >].

U Specificare se si desidera stampare o meno una pagina di prova, quindi fare clic su [Fine].

Verrà avviata la procedura di installazione del driver di stampa.

# B Riavviare il computer per completare l'installazione.

### 🖉 Nota

Dopo l'installazione del driver di stampa è possibile impostare un codice utente. Per informazioni sul codice utente, consultare la Guida del driver di stampa.

# Utilizzo come Stampante di Rete Windows

# Installazione del Driver di stampa PostScript 3 (su Windows 95/98/Me)

#### Importante

- Se si stampa da un server di stampa collegato alla stampante per mezzo della porta di DeskTopBinder-SmartDeviceMonitor, il client non potrà utilizzare le funzioni Recupero stampe e Stampa parallela.
- **1** Chiudere tutte le applicazioni in esecuzione.

# **2** Inserire il CD-ROM nel lettore CD-ROM.

La procedura di installazione si avvierà automaticamente.

# E Selezionare una lingua per l'interfaccia utente e fare clic su [OK].

La lingua predefinita per l'interfaccia utente è l'Inglese.

Verrà installato il driver di stampa nella lingua selezionata. Il driver di stampa viene installato in inglese se vengono selezionate le seguenti lingue: Cestina, Magyar, Polski, Portugues, Suomi.

### Fare clic su [Driver stampante PostScript 3].

Verrà avviata la procedura d'Installazione Guidata Stampante.

**5** Fare clic su [Avanti >].

J Fare clic su [Stampante di Rete], quindi fare clic su [Avanti >].

- **Z** Fare clic su [Sfoglia].
- Fare clic sul nome del computer che si desidera utilizzare come server di stampa nella finestra [Ricerca la stampante].

E Selezionare la stampante che si desidera utilizzare e fare clic su [OK].

- U Controllare che il percorso della stampante selezionata sia visualizzato, quindi fare clic su [Avanti >].
- Modificare il nome della stampante in base alle proprie preferenze, quindi fare clic su [Avanti >].

Selezionare la casella di controllo **[Sì]** per configurare la stampante come stampante predefinita.

U Specificare se si desidera stampare o meno una pagina di prova, quindi fare clic su [Fine].

# Briavviare il computer.

### 🖉 Nota

- Dopo l'installazione del driver di stampa è possibile impostare un codice utente. Per informazioni sul codice utente, consultare la Guida del driver di stampa.
- La procedura di Esecuzione Automatica (AutoRun) potrebbe non funzionare su alcuni sistemi operativi. In questo caso, avviare "Setup.exe" dalla directory principale del CD-ROM.

# Installazione del Driver di stampa PostScript 3 (su Windows 2000)

### ∰Importante

- □ L'installazione di un driver di stampa richiede diritti di Amministratore. Accedere utilizzando un account con diritti di Amministratore.
- Utilizzando un server di stampa connesso alla stampante per mezzo della porta DeskTop Binder-SmartDeviceMonitor, il client non potrà utilizzare le funzioni Recupero stampe e Stampa parallela.

# **1** Chiudere tutte le applicazioni in esecuzione.

## **2** Inserire il CD-ROM nel lettore CD-ROM.

La procedura di installazione si avvierà automaticamente.

# **Selezionare una lingua per l'interfaccia utente e fare clic su [OK]**.

La lingua predefinita per l'interfaccia utente è l'Inglese.

Verrà installato il driver di stampa nella lingua selezionata. Il driver di stampa viene installato in inglese se vengono selezionate le seguenti lingue: Cestina, Magyar, Polski, Portugues, Suomi.

### Fare clic su [Driver stampante PostScript 3].

Verrà avviata la procedura d'Installazione Guidata Stampante.

### **5** Fare clic su [Avanti >].

Fare clic su [Stampante di Rete], quindi fare clic su [Avanti >].

Selezionare il metodo di individuazione dalla schermata [Ricerca stampante], quindi fare clic su [Avanti >].

Fare doppio clic sul nome del computer che si desidera utilizzare come server di stampa, nella finestra [Stampanti condivise].

Selezionare la stampante che si desidera utilizzare e fare clic su [Avanti >].

 ${f I}$  Verrà avviata la procedura di installazione del driver di stampa.

# Fare clic su [Avanti >].

Selezionare la casella di controllo **[Sì]** per configurare la stampante come stampante predefinita.

# The su [Fine].

Riavviare il computer per completare l'installazione.

## 🖉 Nota

- Dopo l'installazione del driver di stampa è possibile impostare un codice utente. Per informazioni sul codice utente, consultare la Guida del driver di stampa.
- La procedura di Esecuzione Automatica (AutoRun) potrebbe non funzionare su alcuni sistemi operativi. In questo caso, avviare "Setup.exe" dalla directory principale del CD-ROM.

# Installazione del Driver di stampa PostScript 3 (su Windows XP, Windows Server 2003)

### Importante

- □ L'installazione di questo driver di stampa richiede diritti di Amministratore. Accedere utilizzando un account con diritti di Amministratore.
- Utilizzando un server di stampa connesso alla stampante per mezzo della porta DeskTop Binder-SmartDeviceMonitor, il client non potrà utilizzare le funzioni Recupero stampe e Stampa parallela.
- Se si stampa da un server di stampa con Windows XP o Windows Server 2003, le funzioni di notifica di DeskTopBinder-SmartDeviceMonitor non potranno essere disponibili per il client.

# **1** Chiudere tutte le applicazioni in esecuzione.

### **2** Inserire il CD-ROM nel lettore CD-ROM.

La procedura di installazione si avvierà automaticamente.

# **3** Selezionare una lingua per l'interfaccia utente e fare clic su [OK].

La lingua predefinita per l'interfaccia utente è l'Inglese.

Verrà installato il driver di stampa nella lingua selezionata. Il driver di stampa viene installato in inglese se vengono selezionate le seguenti lingue: Cestina, Magyar, Polski, Portugues, Suomi.

### Fare clic su [Driver stampante PostScript 3].

Verrà avviata la procedura d'Installazione Guidata Stampante.

### **5** Fare clic su [Avanti >].

- **6** Fare clic su [Stampante di rete o stampante collegata a un altro computer], quindi su [Avanti >].
- Selezionare [Connetti alla stampante. Per cercarne una in rete, selezionare l'opzione e scegliere [Avanti]:], quindi fare clic su [Avanti >].

Fare doppio clic sul nome del computer che si desidera utilizzare come server di stampa, nella finestra [Stampanti condivise].

Selezionare la stampante che si desidera utilizzare e fare clic su [Avanti >].

 ${f U}$  Verrà avviata la procedura di installazione del driver di stampa.

# I Fare clic su [Avanti >].

Selezionare la casella di controllo **[Si]** per configurare la stampante come stampante predefinita.

# E Fare clic su [Fine].

Riavviare il computer per completare l'installazione.

#### 🖉 Nota

- Dopo l'installazione del driver di stampa è possibile impostare un codice utente. Per informazioni sul codice utente, consultare la Guida del driver di stampa.
- La procedura di Esecuzione Automatica (AutoRun) potrebbe non funzionare su alcuni sistemi operativi. In questo caso, avviare "Setup.exe" dalla directory principale del CD-ROM.

# Installazione del Driver di stampa PostScript 3 (su Windows NT 4.0)

#### #Importante

- □ L'installazione di questo driver di stampa richiede diritti di Amministratore. Accedere utilizzando un account con diritti di Amministratore.
- Utilizzando un server di stampa connesso alla stampante per mezzo della porta DeskTop Binder-SmartDeviceMonitor, il client non potrà utilizzare le funzioni Recupero stampe e Stampa parallela.
- □ Utilizzando Windows NT 4.0 come server di stampa, installare il driver stampante prima di connettere il server di stampa alla stampante.
- □ Se il sistema operativo in uso è Windows NT 4.0, scaricare il relativo driver di stampa dal sito Web del produttore.

#### **U** Fare doppio clic su "SETUP.EXE" nella cartella scaricata.

Verrà avviata la procedura d'Installazione Guidata Stampante.

### **2** Fare clic su [Server stampante di Rete], quindi fare clic su [Avanti >].
E Fare doppio clic sul nome del computer che si desidera utilizzare come server di stampa, nella finestra [Stampanti condivise].

Selezionare la stampante che si desidera utilizzare e fare clic su [Avanti >].

**E** Controllare che il percorso della stampante selezionata sia visualizzato, quindi fare clic su [Avanti >].

**6** Modificare il nome della stampante in base alle proprie preferenze, quindi fare clic su [Avanti >].

Specificare se si desidera stampare o meno una pagina di prova, quindi fare clic su [Fine].

Riavviare il computer per completare l'installazione.

Dopo l'installazione del driver di stampa è possibile impostare un codice utente. Per informazioni sul codice utente, consultare la Guida del driver di stampa.

<sup>🔗</sup> Nota

# Utilizzo come Server di Stampa NetWare / Stampante Remota

## Per utilizzare il Driver di stampa PostScript 3

#### ∰Importante

□ In ambiente IPv6 non è possibile utilizzare server NetWare.

Per configurare il driver di stampa PostScript 3, procedere come segue.

Per Windows 95 / 98 / Me

**1** Dalla finestra [Stampanti], aprire le proprietà della stampante.

**2** Fare clic sulla scheda [PostScript].

- E Fare clic su [Avanzate].
- Deselezionare le caselle di controllo [Invia CTRL+D prima del processo] e [Invia CTRL+D alla fine del processo], quindi fare clic su [OK].
- **5** Fare clic su [OK] per chiudere la finestra di dialogo delle proprietà della stampante.

Per Windows 2000 / XP / Server 2003 / NT4.0

**1** Dalle finestre [Stampanti], aprire le proprietà della stampante.

**2** Fare clic su [Impostazioni Periferica].

Selezionare [No] negli elenchi [Invia CTRL-D dopo ogni processo:] e [Invia CTRL-D prima di ogni processo:], quindi fare clic su [OK].

# Installazione del Driver di stampa tramite USB

Questa sezione descrive come installare i driver di stampa tramite USB.

#### #Importante

□ Verificare che la macchina sia collegata alle porte USB del computer per mezzo di un cavo di interfaccia USB.

Prima dell'installazione, verificare che sul computer sia in funzione soltanto il sistema operativo che non vi siano processi di stampa in corso.

I driver di stampa possono essere installati dal CD-ROM fornito con questa macchina.

# Windows 98 SE/Me - USB

#### ∰Importante

□ L'installazione tramite USB su sistema operativo Windows 95/98 non è possibile. Aggiornare il sistema alle versioni Windows 98 SE/Me.

Se il driver di stampa è già stato installato, il servizio Plug and Play sarà abilitato e l'icona per la stampante collegata alla porta "USB" sarà aggiunta nella finestra **[Stampanti]**.

### **1** Spegnere la macchina.

#### **2** Collegare la macchina al computer tramite cavo USB.

Inserire saldamente il cavo USB.

### **3** Avviare la macchina.

Il servizio plug and play si avvierà automaticamente, viene visualizzata la finestra di dialogo **[Trovato Nuovo Hardware]**, **[Installazione Guidata Driver di Periferica]**, oppure **[Installazione Guidata Nuovo Hardware]**, in base al sistema operativo.

#### **4** Fare clic su [Avanti >].

Fare clic su [Cerca il miglior driver per la periferica. (Scelta consigliata).], quindi fare clic su [Avanti >].

Selezionare la casella di controllo [Specificare un percorso:] quindi fare clic su [Sfoglia...].

Comparirà la finestra di dialogo [Sfoglia cartelle].

**2** Inserire il CD-ROM nel lettore CD-ROM.

Specificare il percorso della cartella in cui si trova il Supporto stampa USB, quindi fare clic su [Avanti >].

Se l'unità CD-ROM corrisponde a D, i file sorgente del Supporto stampa USB si troveranno nella cartella seguente:

D:\DRIVERS\RPCS\WIN9X\_ME

### Verificare il percorso, quindi fare clic su [Avanti >].

Il Supporto stampa USB è stato installato.

#### Ⅲ Fare clic su [Fine].

Se il driver di stampa è già stato installato, il servizio Plug and Play sarà abilitato e l'icona per la stampante collegata alla porta "USB001" sarà aggiunta nella finestra **[Stampanti]**.

#### Fare clic su [Avanti >].

E Fare clic su [Cerca il miglior driver per la periferica. {Scelta consigliata}.], quindi fare clic su [Avanti >].

E Selezionare la casella di controllo [Specificare un percorso:] quindi fare clic su [Sfoglia...].

Comparirà la finestra di dialogo [Sfoglia cartelle].

#### Inserire il CD-ROM nel lettore CD-ROM.

E Specificare il percorso in cui si trovano i file sorgente del driver stampante, quindi fare clic su [Avanti >].

Se il lettore CD-ROM ha la lettera D, i file sorgente si troveranno nella seguente cartella:

 PostScript 3 D:\DRIVERS\PS\WIN9X\_ME\(Lingua)\DISK1

#### U Verificare il percorso, quindi fare clic su [Avanti >].

Verrà avviata la procedura d'Installazione Guidata Stampante.

#### Fare clic su [Fine].

La procedura d'installazione è adesso completata. Se l'installazione è riuscita, l'icona della stampante collegata alla porta "USB001" sarà aggiunta nella finestra **[Stampanti]**.

#### 🔗 Nota

- □ All'avvio della procedura di Esecuzione Automatica, fare clic su [Esci].
- Per disabilitare la funzione di Esecuzione Automatica, premere il tasto [Shift] all'inserimento del CD-ROM nel lettore e mantenerlo premuto finché il computer non ha terminato la lettura dal CD-ROM.
- Il numero dopo il prefisso "USB" varia in base al numero di stampanti collegate.
- Quando è installato il Supporto stampa USB, non sarà necessario reinstallarlo per la connessione di un'altra macchina tramite interfaccia USB.
- Dopo l'installazione del Supporto stampa USB, se non è ancora stato installato il driver di stampa seguire le istruzioni del servizio Plug and Play della stampante.
- □ Installare il driver di stampa dal CD-ROM fornito con questa stampante.

# Windows 2000 - USB

#### ∰Importante

L'installazione di un driver di stampa richiede diritti di Amministratore. Accedere utilizzando un account con diritti di Amministratore.

Se il driver di stampa è già stato installato, il servizio Plug and Play sarà abilitato e l'icona per la stampante collegata alla porta "USB" sarà aggiunta nella finestra **[Stampanti]**.

Se il driver di stampa non è ancora stato installato, seguire le istruzioni fornite dal servizio Plug and Play relativo alla stampante per installarlo dal CD-ROM in dotazione.

# **1** Verificare che la stampante sia spenta.

#### **2** Collegare la macchina al computer tramite cavo USB.

Inserire saldamente il cavo USB.

#### B Avviare la macchina.

Si avvia la procedura di Installazione Guidata Nuovo Hardware ed il Supporto stampa USB viene installato automaticamente.

Fare clic su [Avanti >] nella finestra di dialogo [Installazione guidata nuovo hardware].

• Selezionare la casella di controllo [Cerca un driver adatto alla periferica (scelta consigliata)], quindi fare clic su [Avanti >].

Selezionare la casella di controllo [Specificare un percorso], quindi fare clic su [Avanti >].

**2** Inserire il CD-ROM nel lettore CD-ROM.

Specificare il percorso in cui si trovano i file sorgente del driver stampante. Se il lettore CD-ROM ha la lettera D, i file sorgente si troveranno nella seguente cartella:

• PostScript 3 D:\DRIVERS\PS\WIN2K\_XP\(Lingua)\DISK1

#### **U** Verificare il percorso del driver stampante, quindi fare clic su [OK].

#### D Fare clic su [Avanti >].

#### Fare clic su [Fine].

Se il driver di stampa è già stato installato, il servizio Plug and Play sarà abilitato e l'icona per la stampante collegata alla porta "USB001" sarà aggiunta nella finestra **[Stampanti]**.

- 🔗 Nota
- □ All'avvio della procedura di Esecuzione Automatica, fare clic su [Esci].
- Per disabilitare la funzione di Esecuzione Automatica, premere il tasto [Shift] sinistro all'inserimento del CD-ROM nel lettore e mantenerlo premuto finché il computer non ha terminato la lettura dal CD-ROM.
- □ Il numero dopo il prefisso "USB" varia in base al numero di stampanti collegate.

# Windows XP, Windows Server 2003 - USB

#### ∰Importante

□ L'installazione di un driver di stampa richiede diritti di Amministratore. Accedere utilizzando un account con diritti di Amministratore.

Se il driver di stampa è già stato installato, il servizio Plug and Play sarà abilitato e l'icona per la stampante collegata alla porta "USB" sarà aggiunta nella finestra **[Stampanti]**.

I driver di stampa possono essere installati dal CD-ROM fornito con questa macchina.

Se il driver di stampa non è ancora stato installato, seguire le istruzioni fornite dal servizio Plug and Play relativo alla stampante per installarlo dal CD-ROM in dotazione.

## Spegnere la macchina.

#### **2** Collegare la macchina al computer tramite cavo USB.

Inserire saldamente il cavo USB.

## **3** Avviare la macchina.

Si avvia la procedura di Installazione Guidata Nuovo Hardware ed il Supporto stampa USB viene installato automaticamente.

4 Nella finestra Installazione guidata nuovo hardware, scegliere [No, non adesso], quindi fare clic su [Avanti >].

Scegliere [Installa da un elenco o percorso specifico [per utenti esperti]], quindi fare clic su [Avanti >].

Der disabilitare la funzione di Esecuzione Automatica, premere il tasto [Shift] sinistro all'inserimento del CD-ROM nel lettore e mantenerlo premuto finché il computer non ha terminato la lettura dal CD-ROM.

#### Selezionare la casella di controllo [Includi il seguente percorso nella ricerca] sotto [Cerca il miglior driver nei seguenti percorsi], quindi fare clic su [Sfoglia] per selezionare il percorso del driver di stampa.

Se il lettore CD-ROM ha la lettera D, i file sorgente si troveranno nella seguente cartella:

 PostScript 3 D:\DRIVERS\PS\WIN2K\_XP\(Lingua)\DISK1

# Uverificare il percorso del driver di stampa, quindi fare clic su [Avanti >].

#### **9** Fare clic su [Continua].

### Tare clic su [Fine].

Se l'installazione è riuscita, l'icona della stampante collegata alla porta "USB001" sarà aggiunta nella finestra **[Stampanti]**.

#### 🖉 Nota

- □ All'avvio della procedura di esecuzione automatica, fare clic su [Annulla], quindi fare clic su [Esci].
- □ Il numero dopo il prefisso "USB" varia in base al numero di stampanti collegate.

#### Risoluzione dei problemi per USB

| Problema                                             | Soluzione                                                                                                    |
|------------------------------------------------------|----------------------------------------------------------------------------------------------------|
| La macchina non viene riconosciuta automaticamente.  | Spegnere la macchina, ricollegare il cavo USB ed accen-<br>dere nuovamente la macchina.                                                                                                    |
| Windows ha già configurato le impo-<br>stazioni USB. | Aprire Gestione periferiche di Windows, quindi in<br>[Controller USB (Universal Serial Bus)], rimuovere qualsiasi<br>periferica in conflitto. Le periferiche in conflitto sono<br>contrassegnate con una icona gialla [!] oppure [?] so-<br>vrapposta. Porre attenzione a non eliminare accidental-<br>mente le periferiche necessarie. Per informazioni<br>dettagliate, consultare la Guida di Windows. |

# Stampa con Collegamento Parallelo

Per utilizzare una macchina collegata all'interfaccia parallela, fare clic su **[LPT1]** durante l'installazione del driver di stampa.

# Installazione del Driver di stampa PostScript 3 (su Windows 95/98/Me)

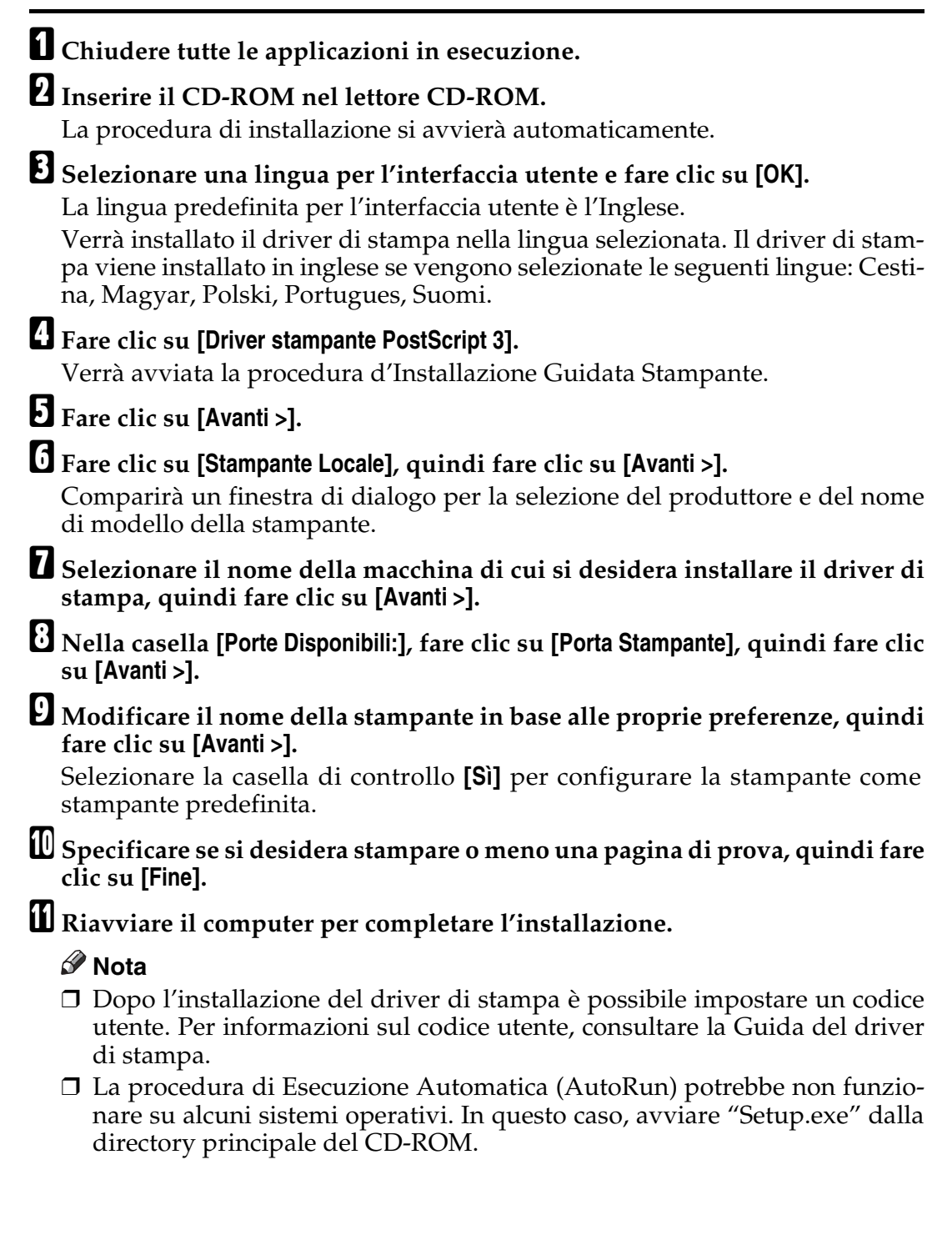

36

# Installazione del Driver di stampa PostScript 3 (su Windows 2000)

#### ∰Importante

L'installazione di questo driver di stampa richiede diritti di Amministratore. Accedere utilizzando un account con diritti di Amministratore.

# **1** Chiudere tutte le applicazioni in esecuzione.

#### **2** Inserire il CD-ROM nel lettore CD-ROM.

La procedura di installazione si avvierà automaticamente.

#### **E** Selezionare una lingua per l'interfaccia utente e fare clic su [OK].

La lingua predefinita per l'interfaccia utente è l'Inglese.

Verrà installato il driver di stampa nella lingua selezionata. Il driver di stampa viene installato in inglese se vengono selezionate le seguenti lingue: Cestina, Magyar, Polski, Portugues, Suomi.

### Fare clic su [Driver stampante PostScript 3].

Verrà avviata la procedura d'Installazione Guidata Stampante.

#### **5** Fare clic su [Avanti >].

### **b** Fare clic su [Stampante Locale], quindi fare clic su [Avanti >].

Comparirà un finestra di dialogo per la selezione del produttore e del nome di modello della stampante.

Selezionare [LPT1] nella finestra di dialogo [Porta stampante], quindi fare clic su [Avanti >].

Specificare se si desidera condividere o meno la stampante, quindi fare clic su [Avanti >].

Selezionare il nome della macchina di cui si desidera installare il driver, quindi fare clic su [Avanti >].

U Specificare se si desidera stampare una pagina di prova, quindi fare clic su [Fine].

Verrà avviata la procedura di installazione del driver di stampa.

# **W** Riavviare il computer per completare l'installazione se necessario.

- Dopo l'installazione del driver di stampa è possibile impostare un codice utente. Per informazioni sul codice utente, consultare la Guida del driver di stampa.
- La procedura di Esecuzione Automatica (AutoRun) potrebbe non funzionare su alcuni sistemi operativi. In questo caso, avviare "Setup.exe" dalla directory principale del CD-ROM.

# Installazione del Driver di stampa PostScript 3 (su Windows XP, Windows Server 2003)

#### Importante

L'installazione di questo driver di stampa richiede diritti di Amministratore. Accedere utilizzando un account con diritti di Amministratore.

### **1** Chiudere tutte le applicazioni in esecuzione.

**2 Inserire il CD-ROM nel lettore CD-ROM.** La procedura di installazione si avvierà automaticamente.

# 3 Selezionare una lingua per l'interfaccia utente e fare clic su [OK]. La lingua predefinita per l'interfaccia utente è l'Inglese. Verrà installato il driver di stampa nella lingua selezionata. Il driver di stampa viene installato in inglese se vengono selezionate le seguenti lingue: Cestina, Magyar, Polski, Portugues, Suomi. 4 Fare clic su [Driver stampante PostScript 3]. Verrà avviata la procedura d'Installazione Guidata Stampante. 5 Fare clic su [Avanti >].

**6** Fare clic su [Stampante locale collegata al computer], quindi su [Avanti >].

Selezionare la porta che si desidera utilizzare e fare clic su [Avanti >]. Comparirà un finestra di dialogo per la selezione del produttore e del nome di modello della stampante.

Selezionare il nome della macchina di cui si desidera installare il driver, quindi fare clic su [Avanti >].

E Fare clic su [Chiudi] per chiudere la finestra di dialogo [Porta stampante].

I Fare clic su [Avanti >].

**W** Modificare il nome della stampante in base alle proprie preferenze, quindi fare clic su [Avanti >].

Specificare se si desidera stampare o meno una pagina di prova, quindi fare clic su [Fine].

Verrà avviata la procedura di installazione del driver di stampa.

#### **E** Riavviare il computer per completare l'installazione.

- Dopo l'installazione del driver di stampa è possibile impostare un codice utente. Per informazioni sul codice utente, consultare la Guida del driver di stampa.
- La procedura di Esecuzione Automatica (AutoRun) potrebbe non funzionare su alcuni sistemi operativi. In questo caso, avviare "Setup.exe" dalla directory principale del CD-ROM.

# Installazione del Driver di stampa PostScript 3 (su Windows NT 4.0)

#### ∰Importante

- L'installazione di questo driver di stampa richiede diritti di Amministratore. Accedere utilizzando un account con diritti di Amministratore.
- Se il sistema operativo in uso è Windows NT 4.0, scaricare il relativo driver di stampa dal sito Web del produttore.

### **U** Fare doppio clic su "SETUP.EXE" nella cartella scaricata.

Verrà avviata la procedura d'Installazione Guidata Stampante.

Selezionare [Risorse del computer], quindi fare clic su [Avanti >].

### E Selezionare la porta che si desidera utilizzare e fare clic su [Avanti >].

Comparirà un finestra di dialogo per la selezione del produttore e del nome di modello della stampante.

- 4 Selezionare il nome della macchina di cui si desidera installare il driver, quindi fare clic su [Avanti >].
- Modificare il nome della stampante in base alle proprie preferenze, quindi fare clic su [Avanti >].

Selezionare la casella di controllo **[Si]** per configurare la stampante come stampante predefinita.

Specificare se si desidera condividere o meno la stampante, quindi fare clic su [Avanti >].

Specificare se si desidera stampare o meno una pagina di prova, quindi fare clic su [Fine].

Verrà avviata la procedura di installazione del driver di stampa.

### Briavviare il computer per completare l'installazione se necessario.

- Dopo l'installazione del driver di stampa è possibile impostare un codice utente. Per informazioni sul codice utente, consultare la Guida del driver di stampa.
- La procedura di Esecuzione Automatica (AutoRun) potrebbe non funzionare su alcuni sistemi operativi. In questo caso, avviare "Setup.exe" dalla directory principale del CD-ROM.

# Stampa tramite Connessione Bluetooth

#### SPP, HCRP

- Tramite l'interfaccia Bluetooth è possibile collegare contemporaneamente fino a due adattatori Bluetooth o computer dotati di connessione Bluetooth integrata: uno tramite SPP e l'altro tramite HCRP.
- Collegando contemporaneamente più di un adattatore Bluetooth o computer dotato di connessione Bluetooth integrata, verrà selezionata la periferica che stabilisce per prima la connessione. Per selezionare la connessione fra le altre periferiche, eliminare la prima connessione stabilita.
- Condizioni per le comunicazioni bidirezionali
  - Le connessioni di tipo SPP non supportano comunicazioni bidirezionali.
  - Le connessioni di tipo HCRP supportano comunicazioni bidirezionali.

#### ✤ BIP

- Pe una connessione di tipo BIP, è necessario installare sulla macchina un modulo comprendente PostScript 3.
- Tramite connessione BIP è possibile collegare soltanto un adattatore Bluetooth o computer dotato di connessione Bluetooth integrata.
- Tramite connessione BIP è possibile stampare soltanto immagini in formato JPEG.
- I codici utente sono disabilitati per BIP. Se le funzioni di stampa sono limitate, non sarà possibile stampare.
- Alcuni modelli di stampante non supportano BIP.

# Stampa tramite Connessione Bluetooth

Per installare il driver di stampa, seguire la procedura utilizzata per l'installazione dell'interfaccia parallela.

#### Importante

Per installare il driver di stampa in ambienti con sistemi operativi Windows 2000/XP Professional o Windows Server 2003, è necessario avere un account con diritti di Gestione Stampanti. Accedere come Amministratore o come membro del gruppo Power Users.

- I requisiti di sistema possono variare in base allo standard e alle specifiche Bluetooth. Per informazioni dettagliate, vedere i manuali forniti con ciascun prodotto.
- Per informazioni riguardo alla configurazione Bluetooth sotto altri sistemi operativi o in combinazione con differenti programmi di utilità, consultare i manuali forniti con tali sistemi operativi o programmi di utilità.

- **1** Avviare 3Com Bluetooth Connection Manager.
- **2** Verificare che la stampante che si desidera utilizzare sia visibile su 3Com Bluetooth Connection Manager.
- **B** Nel menu [Strumenti], fare clic su [Porta COM].

<sup>4</sup> Controllare che il messaggio "Client Seriale Bluetooth (COMx)" sia presente sotto Porte Client. (X indica il numero della porta COM utilizzata da Bluetooth.)

- **5** Fare clic su [Chiudi].
- **6** Nel menu [Start], selezionare [Impostazioni], quindi fare clic su [Stampanti]. Comparirà la finestra di dialogo [Stampanti].

**Z** Fare clic sull'icona della stampante che si desidera utilizzare.

- **B** Nel menu [File], fare clic su [Proprietà].
- 9 Fare clic sulla scheda [Porte].
- U Sotto [Porte], selezionare la casella di controllo [COMx:]. X indica il numero della porta COM utilizzata da Bluetooth.
- Fare clic su [OK].

Chiudere la finestra di dialogo [Stampanti].

Qualora la finestra di dialogo venga visualizzata durante la trasmissione di un processo di stampa, ristabilire la connessione di rete come segue:

Selezionare la stampante che si desidera utilizzare nella finestra [Stampanti e Fax].

#### **2** Fare clic su [Connetti].

#### 🔗 Nota

Per utilizzare sempre la stessa stampante, selezionare la casella di controllo [Utilizza sempre per questa connessione].

#### ✓ Riferimento

Per informazioni dettagliate, consultare i manuali forniti con l'adattatore Bluetooth o con il computer dotato di connessione Bluetooth integrata.

#### Configurazione delle Impostazioni della Modalità di Sicurezza

Avviare 3Com Bluetooth Connection Manager.

### **2** Nel menu [Strumenti], fare clic su [Modalità di Sicurezza].

Comparirà la finestra di dialogo [Modalità di Sicurezza].

# Selezionare la modalità di sicurezza dall'elenco [Modalità di Sicurezza:].

Facendo clic su **[Elevata]**, oppure su **[Personalizzata]**, e specificando **[Connessione]** nella finestra di dialogo **[Impostazioni Personalizzate]**, digitare la password Bluetooth. Per informazioni sull'immissione della password, vedere P.42 "Stampa in Modalità di Sicurezza".

Per tutte le altre modalità di sicurezza ed impostazioni personalizzate, non è necessaria alcuna password.

Per informazioni dettagliate riguardo a ciascuna modalità, consultare i manuali forniti con il programma di utilità.

#### Fare clic su [OK].

Chiudere la finestra di dialogo [Modalità di Sicurezza].

#### Riferimento

Per informazioni dettagliate riguardo alla modalità di sicurezza, vedere la Guida in linea di 3Com Bluetooth Connection Manager. Per informazioni dettagliate sull'inserimento della password necessaria per la trasmissione dei lavori di stampa, vedere P.42 "Stampa in Modalità di Sicurezza".

#### Stampa in Modalità di Sicurezza

# **1** Inviare il processo di stampa alla stampante in uso.

In base alla configurazione del computer, può essere visualizzata la finestra di dialogo **[Connessione]**. In tal caso, utilizzare la finestra per stabilire una connessione.

#### 2 Verrà visualizzata la finestra di dialogo [Autenticazione].

### E Inserire la password Bluetooth, quindi fare clic su [OK].

Come password Bluetooth, digitare le ultime quattro cifre del numero di serie della macchina. Il numero di serie della macchina è reperibile sull'etichetta applicata sul retro della macchina. Ad esempio, se il numero di serie è 00A0-001234, la password Bluetooth sarà 1234.

#### Il processo di stampa verrà inviato.

#### 🔗 Nota

La password Bluetooth è diversa per ogni macchina e non può essere modificata.

# Alla comparsa di un Messaggio durante la procedura d'Installazione

I messaggi con numero 58 o 34 indicano che il driver di stampa non può essere installato tramite Esecuzione Automatica. Installare il driver di stampa tramite **[Aggiungi Stampante]** oppure **[Installa Stampante]**.

Per Windows 95/98/Me, Windows Server 2000 e Windows NT 4.0:

- **1** Nel menu [Start], selezionare [Impostazioni], quindi fare clic su [Stampanti].
- **2** Fare doppio clic sull'icona Aggiungi Stampante.

**E** Seguire le istruzioni fornite dalla procedura d'Installazione Guidata Stampante.

- 🖉 Nota
- □ Se il driver di stampa si trova su un CD-ROM, il percorso del driver di stampa PostScript 3 è D:\DRIVERS\PS\WIN9X\_ME\(Lingua)\DISK1 o D:\DRIVERS\PS\WIN2K\_XP\(Lingua)\DISK1. Qualora venga avviata la procedura di installazione, fare clic su **[Annulla]** per uscire.

Per Windows XP Professional e Windows Server 2003:

**1** Nel menu [Start], fare clic su [Stampanti e Fax].

**2** Fare clic su [Aggiungi stampante].

**3** Seguire le istruzioni fornite dalla procedura d'Installazione Guidata Stampante.

- 🖉 Nota
- □ Se il driver di stampa si trova su un CD-ROM, il percorso del driver di stampa PostScript 3 è D:\DRIVERS\PS\WIN2K\_XP\(Lingua)\DISK1. Se si avvia il programma di installazione, fare clic su [Annulla] per uscire.

Per Windows XP Home Editions:

Nel menu [Start], fare clic su [Pannello di Controllo].

**2** Fare clic su [Stampanti ed altre Periferiche].

- E Fare clic su [Stampanti e Fax].
- Fare clic su [Aggiungi stampante].

**5** Seguire le istruzioni fornite dalla procedura d'Installazione Guidata Stampante.

#### 🖉 Nota

□ Se il driver di stampa si trova su un CD-ROM, il percorso del driver di stampa PostScript 3 è D:\DRIVERS\PS\WIN2K\_XP\(Lingua)\DISK1. Se si avvia il programma di installazione, fare clic su [Annulla] per uscire.

# Configurazione delle Impostazioni Opzionali per la Stampante

Quando la funzione di comunicazione bidirezionale è disabilitata, configurare le impostazioni opzionali per la macchina mediante il driver di stampa.

Configurazione delle impostazioni opzionali con la funzione di comunicazione bidirezionale disabilitata.

#### ∰Importante

- Con i sistemi operativi Windows 2000/XP e Windows Server 2003, è necessario possedere diritti di accesso per Gestione Stampanti per modificare le proprietà della stampante nella cartella [Stampanti]. Accedere come Amministratore o come membro del gruppo Power Users.
- Con il sistema operativo Windows NT 4.0, è necessario possedere diritti di accesso con Controllo Completo per modificare le proprietà della stampante nella cartella [Stampanti]. Accedere come Amministratore o come membro del gruppo Power Users.

Aprire la finestra [Stampanti] o [Stampanti e Fax] dal menu [Start].

**2** Fare clic sull'icona della stampante che si desidera utilizzare.

B Nel menu [File], fare clic su [Proprietà].

#### Fare clic sulla scheda [Accessori].

Con i sistemi operativi Windows 2000/XP, Windows Server 2003 e Windows NT 4.0, fare clic sulla scheda **[Impostazione Periferica]**.

Selezionare le opzioni installate dall'area [Opzioni], quindi effettuare le necessarie impostazioni.

In Windows 2000/XP, Windows Server 2003 e Windows NT 4.0, fare clic sull'area **[Opzioni installabili]**.

Fare clic su [Applica], quindi fare clic su [OK] per chiudere la finestra di dialogo delle proprietà della stampante.

#### PRiferimento

Per informazioni dettagliate riguardo alla configurazione delle impostazioni opzionali per la stampante, vedere P.65 "Configurazione degli accessori opzionali".

# Configurazione del Driver di stampa.

# Windows 95/98/Me - Accesso alle Proprietà della Stampante

Esistono due metodi per aprire la finestra di dialogo delle proprietà della stampante.

#### Configurazione delle impostazioni predefinite della stampante

Per configurare le impostazioni predefinite della stampante, aprire la finestra di dialogo delle proprietà della stampante dalla finestra **[Stampanti]**.

#### ∰Importante

- Non è possibile modificare le impostazioni predefinite della stampante singolarmente per ciascun utente. Le impostazioni effettuate sulla finestra di dialogo delle proprietà della stampante vengono applicate a tutti gli utenti.
- **1** Nel menu [Start], selezionare [Impostazioni], quindi fare clic su [Stampanti]. Comparirà la finestra di dialogo [Stampanti].
- **2** Fare clic sull'icona della stampante che si desidera utilizzare.

### 🖸 Nel menu [File], fare clic su [Proprietà].

Verrà visualizzata la finestra di dialogo delle proprietà della stampante.

Effettuare le necessarie impostazioni, quindi fare clic su [OK].

### **5** Fare clic su [OK].

#### 🖉 Nota

□ Con alcune applicazioni, al posto delle impostazioni del driver di stampa vengono applicate le impostazioni predefinite specifiche dell'applicazione.

### ✓ Riferimento

Per ulteriori informazioni, consultare la Guida del driver di stampa.

#### Configurazione delle Impostazioni Stampante per una specifica Applicazione

È possibile configurare le impostazioni stampante per una specifica applicazione.

Per configurare le impostazioni stampante per una specifica applicazione, aprire la finestra di dialogo delle proprietà della stampante attraverso la stessa applicazione. Il seguente esempio descrive come configurare le impostazioni per l'applicativo WordPad fornito con Windows 95/98/Me.

#### Nel menu [File], fare clic su [Stampa].

Comparirà la finestra di dialogo [Stampa].

2 Selezionare la stampante che si desidera utilizzare nell'elenco [Nome], quindi fare clic su [Proprietà].

Verrà visualizzata la finestra di dialogo delle proprietà della stampante.

Effettuare le necessarie impostazioni, quindi fare clic su [OK].

Fare clic su [OK] per avviare il processo di stampa.

#### 🖉 Nota

- □ La procedura per aprire la finestra di dialogo delle proprietà della stampante può variare in base alla specifica applicazione. Per informazioni dettagliate, consultare i manuali forniti con l'applicazione in uso.
- □ Con alcune applicazioni, al posto delle impostazioni del driver di stampa vengono applicate le impostazioni predefinite specifiche dell'applicazione.
- Qualsiasi impostazione effettuata nella seguente procedura risulterà valida soltanto per la specifica applicazione.
- □ Gli utenti generici possono modificare le proprietà visualizzate nella finestra di dialogo **[Stampa]** di una applicazione. Le impostazioni effettuate in questa fase verranno utilizzate come impostazioni predefinite nei processi di stampa avviati dalla specifica applicazione.

#### ✓ Riferimento

Per ulteriori informazioni, consultare la Guida del driver di stampa.

# Windows 2000 - Accesso alle Proprietà della Stampante

Configurazione delle Impostazioni predefinite della Stampante - le Proprietà della Stampante

#### ∰Importante

- Per modificare le impostazioni predefinite della stampante comprese le impostazioni opzionali, accedere utilizzando un account con diritti di Gestione Stampanti. Gli utenti membri dei gruppi Administrators e Power Users possiedono i diritti di accesso per Gestione Stampante.
- Non è possibile modificare le impostazioni predefinite della stampante singolarmente per ciascun utente. Le impostazioni effettuate sulla finestra di dialogo delle proprietà della stampante vengono applicate a tutti gli utenti.

**1** Nel menu [Start], selezionare [Impostazioni], quindi fare clic su [Stampanti]. Comparirà la finestra di dialogo [Stampanti].

**2** Fare clic sull'icona della stampante che si desidera utilizzare.

#### **U** Nel menu [File], fare clic su [Proprietà].

Verrà visualizzata la finestra di dialogo delle proprietà della stampante.

Effettuare le necessarie impostazioni, quindi fare clic su [OK].

#### 🔗 Nota

- □ Le impostazioni effettuate in questa fase verranno utilizzate come impostazioni predefinite da tutte le applicazioni.
- □ Non effettuare impostazioni per [Assegnazione del Formato al Cassetto].

#### Riferimento

Per ulteriori informazioni, consultare la Guida del driver di stampa.

#### Configurazione delle impostazioni predefinite della stampante - Preferenze di Stampa

#### ∰Importante

- Non è possibile modificare le impostazioni predefinite della stampante singolarmente per ciascun utente. Le impostazioni effettuate sulla finestra di dialogo delle proprietà della stampante vengono applicate a tutti gli utenti.
- **U** Nel menu [Start], selezionare [Impostazioni], quindi fare clic su [Stampanti]. Comparirà la finestra di dialogo [Stampanti].

**2** Fare clic sull'icona della stampante che si desidera utilizzare.

### E Nel menu [File], fare clic su [Preferenze di Stampa...].

Verrà visualizzata la finestra di dialogo [Preferenze di Stampa].

# Effettuare le necessarie impostazioni, quindi fare clic su [OK].

#### 🖉 Nota

□ Le impostazioni effettuate in questa fase verranno utilizzate come impostazioni predefinite da tutte le applicazioni.

#### Riferimento

Per ulteriori informazioni, consultare la Guida del driver di stampa.

#### Configurazione delle Impostazioni Stampante per una specifica Applicazione

È possibile configurare le impostazioni stampante per una specifica applicazione.

Per configurare le impostazioni stampante per una specifica applicazione, aprire la finestra di dialogo **[Preferenze di Stampa]** attraverso la stessa applicazione. Il seguente esempio descrive come configurare le impostazioni per l'applicativo WordPad fornito con Windows 2000.

#### Nel menu [File], fare clic su [Stampa...].

Comparirà la finestra di dialogo [Stampa].

- 22 Selezionare la stampante che si desidera utilizzare dall'elenco [Seleziona Stampante].
- Effettuare le necessarie impostazioni e fare clic su [Stampa] per iniziare a stampare.

## 🖉 Nota

- □ La procedura per aprire la finestra di dialogo **[Preferenze di Stampa]** può variare in base alla specifica applicazione. Per informazioni dettagliate, consultare i manuali forniti con l'applicazione in uso.
- Qualsiasi impostazione effettuata nella seguente procedura risulterà valida soltanto per la specifica applicazione.
- □ Gli utenti generici possono modificare le proprietà visualizzate nella finestra di dialogo **[Stampa]** di una applicazione. Le impostazioni effettuate in questa fase verranno utilizzate come impostazioni predefinite nei processi di stampa avviati dalla specifica applicazione.

#### ${}^{\mathcal{P}}$ Riferimento

Per ulteriori informazioni, consultare la Guida del driver di stampa.

# Windows XP, Windows Server 2003 - Accesso alle Proprietà della Stampante

Configurazione delle Impostazioni predefinite della Stampante - le Proprietà della Stampante

#### ∰Importante

- Per modificare le impostazioni predefinite della stampante comprese le impostazioni opzionali, accedere utilizzando un account con diritti di Gestione Stampanti. Gli utenti membri dei gruppi Administrators e Power Users possiedono i diritti di accesso per Gestione Stampante.
- Non è possibile modificare le impostazioni predefinite della stampante singolarmente per ciascun utente. Le impostazioni effettuate sulla finestra di dialogo delle proprietà della stampante vengono applicate a tutti gli utenti.

#### 🚺 Nel menu [Start], fare clic su [Stampanti e Fax].

Comparirà la finestra di dialogo [Stampanti e Fax].

**2** Fare clic sull'icona della stampante che si desidera utilizzare.

### 🖸 Nel menu [File], fare clic su [Proprietà].

Verrà visualizzata la finestra di dialogo delle proprietà della stampante.

Effettuare le necessarie impostazioni, quindi fare clic su [OK].

#### 🔗 Nota

- □ Le impostazioni effettuate in questa fase verranno utilizzate come impostazioni predefinite da tutte le applicazioni.
- Non effettuare impostazioni per [Assegnazione del Formato al Cassetto].

#### Riferimento

Per ulteriori informazioni, consultare la Guida del driver di stampa.

#### Configurazione delle impostazioni predefinite della stampante - Preferenze di Stampa

#### ∰Importante

Non è possibile modificare le impostazioni predefinite della stampante singolarmente per ciascun utente. Le impostazioni effettuate sulla finestra di dialogo delle proprietà della stampante vengono applicate a tutti gli utenti.

#### 🛿 Nel menu [Start], fare clic su [Stampanti e Fax].

Comparirà la finestra di dialogo [Stampanti e Fax].

**2** Fare clic sull'icona della stampante che si desidera utilizzare.

#### E Nel menu [File], fare clic su [Preferenze di Stampa...].

Verrà visualizzata la finestra di dialogo [Preferenze di Stampa].

#### Effettuare le necessarie impostazioni, quindi fare clic su [OK].

#### 🔗 Nota

Le impostazioni effettuate in questa fase verranno utilizzate come impostazioni predefinite da tutte le applicazioni.

#### Riferimento

Per ulteriori informazioni, consultare la Guida del driver di stampa.

#### Configurazione delle Impostazioni Stampante per una specifica Applicazione

È possibile configurare le impostazioni stampante per una specifica applicazione.

Per configurare le impostazioni stampante per una specifica applicazione, aprire la finestra di dialogo **[Preferenze di Stampa]** attraverso la stessa applicazione. Il seguente esempio descrive come configurare le impostazioni per l'applicativo WordPad fornito con Windows XP.

### 1 Nel menu [File], fare clic su [Stampa...].

Comparirà la finestra di dialogo [Stampa].

Z Selezionare la stampante che si desidera utilizzare dall'elenco [Seleziona Stampante].

#### E Fare clic su [Preferenze].

4 Effettuare le necessarie impostazioni e fare clic su [Stampa] per iniziare a stampare.

#### 🖉 Nota

- □ La procedura per aprire la finestra di dialogo **[Preferenze di Stampa]** può variare in base alla specifica applicazione. Per informazioni dettagliate, consultare i manuali forniti con l'applicazione in uso.
- Qualsiasi impostazione effettuata nella seguente procedura risulterà valida soltanto per la specifica applicazione.
- □ Gli utenti generici possono modificare le proprietà visualizzate nella finestra di dialogo **[Stampa]** di una applicazione. Le impostazioni effettuate in questa fase verranno utilizzate come impostazioni predefinite nei processi di stampa avviati dalla specifica applicazione.

#### Riferimento

Per ulteriori informazioni, consultare la Guida del driver di stampa.

# Windows NT 4.0 - Accesso alle Proprietà della Stampante

Configurazione delle Impostazioni predefinite della Stampante - le Proprietà della Stampante

#### Importante

Per modificare le impostazioni predefinite della stampante comprese le impostazioni opzionali, accedere utilizzando un account con diritti di Accesso Completo. Gli utenti membri dei gruppi Administrators, Server Operators, Print Operators e Power Users possiedono i diritti di Accesso Completo per impostazione predefinita.

Non è possibile modificare le impostazioni predefinite della stampante singolarmente per ciascun utente. Le impostazioni effettuate sulla finestra di dialogo delle proprietà della stampante vengono applicate a tutti gli utenti.

**1** Nel menu [Start], selezionare [Impostazioni], quindi fare clic su [Stampanti]. Comparirà la finestra di dialogo [Stampanti].

**2** Fare clic sull'icona della stampante che si desidera utilizzare.

#### **U** Nel menu [File], fare clic su [Proprietà].

Verrà visualizzata la finestra di dialogo delle proprietà della stampante.

Effettuare le necessarie impostazioni, quindi fare clic su [OK].

#### 🖉 Nota

- Le impostazioni effettuate in questa fase verranno utilizzate come impostazioni predefinite da tutte le applicazioni.
- □ Non effettuare impostazioni per [Assegnazione del Formato al Cassetto].

#### Riferimento

Per ulteriori informazioni, consultare la Guida del driver di stampa.

#### Configurazione delle impostazioni predefinite della stampante - Predefinite

#### Importante

- Per modificare le impostazioni predefinite della stampante comprese le impostazioni opzionali, accedere utilizzando un account con diritti di Accesso Completo. Gli utenti membri dei gruppi Administrators, Server Operators, Print Operators e Power Users possiedono i diritti di Accesso Completo per impostazione predefinita.
- Non è possibile modificare le impostazioni predefinite della stampante singolarmente per ciascun utente. Le impostazioni effettuate sulla finestra di dialogo delle proprietà della stampante vengono applicate a tutti gli utenti.

Nel menu [Start], selezionare [Impostazioni], quindi fare clic su [Stampanti]. Comparirà la finestra di dialogo [Stampanti]. **2** Fare clic sull'icona della stampante che si desidera utilizzare.

E Nel menu [File], fare clic su [Impostazioni Predefinite del Documento...].

Verrà visualizzata la finestra di dialogo [Impostazioni Predefinite].

Effettuare le necessarie impostazioni, quindi fare clic su [OK].

#### 🖉 Nota

Le impostazioni effettuate in questa fase verranno utilizzate come impostazioni predefinite da tutte le applicazioni.

#### ✓ Riferimento

Per ulteriori informazioni, consultare la Guida del driver di stampa.

#### Configurazione delle Impostazioni Stampante per una specifica Applicazione

È possibile configurare le impostazioni stampante per una specifica applicazione.

Per configurare le impostazioni stampante per una specifica applicazione, aprire la finestra di dialogo delle proprietà della stampante attraverso la stessa applicazione. Il seguente esempio descrive come configurare le impostazioni per l'applicativo WordPad fornito con Windows NT 4.0.

# 1 Nel menu [File], fare clic su [Stampa].

Comparirà la finestra di dialogo [Stampa].

# 22 Selezionare la stampante che si desidera utilizzare nell'elenco [Nome], quindi fare clic su [Proprietà].

Verrà visualizzata la finestra di dialogo delle proprietà della stampante.

#### Effettuare le necessarie impostazioni, quindi fare clic su [OK].

#### Fare clic su [OK] per avviare il processo di stampa.

## 🖉 Nota

- □ La procedura per aprire la finestra di dialogo delle proprietà della stampante può variare in base alla specifica applicazione. Per informazioni dettagliate, consultare i manuali forniti con l'applicazione in uso.
- Con alcune applicazioni, al posto delle impostazioni del driver di stampa vengono applicate le impostazioni predefinite specifiche dell'applicazione.
- Qualsiasi impostazione effettuata nella seguente procedura risulterà valida soltanto per la specifica applicazione.
- □ Gli utenti generici possono modificare le proprietà visualizzate nella finestra di dialogo **[Stampa]** di una applicazione. Le impostazioni effettuate in questa fase verranno utilizzate come impostazioni predefinite nei processi di stampa avviati dalla specifica applicazione.

## $\mathcal{P}$ Riferimento

Per ulteriori informazioni, consultare la Guida del driver di stampa.

# 2. Configurazione per Mac OS

# Mac OS

Questa sezione descrive la configurazione di un sistema Mac OS per l'utilizzo di EtherTalk e USB.

Le seguenti procedure descrivono la configurazione di un sistema Mac OS 9.1. Qualora non si utilizzi il sistema Mac OS 9.1, per informazioni dettagliate consultare il manuale del proprio sistema Mac OS.

#### ∰Importante

- □ Per Mac OS 8.6 e versioni successive. (È supportato l'ambiente Mac OS X Classic)
- □ Per la stampa USB è necessario disporre di Mac OS 9.2.2 o versione successiva.

#### 🖉 Nota

□ Il driver di stampa PostScript 3 si trova nella seguente cartella sul CD-ROM in dotazione.

#### Mac OS 8 and 9: PS Driver:(lingua):Disk1

## Installazione del Driver di stampa per PostScript 3 e del File PPD

Per stampare da un sistema Mac OS è necessario installare un driver di stampa ed il file PPD (PostScript Printer Description).

Procedere come segue per installare un driver di stampa ed il file PPD in un sistema Mac OS basato su Mac OS 8.6 o versioni successive.

Driver di stampa PostScript 3

**1** Inserire il CD-ROM nel lettore CD-ROM.

**2** Fare doppio clic sull'icona del lettore CD-ROM.

E Fare doppio clic sulla cartella [Mac OS 8 e 9].

Fare doppio clic sulla cartella [PS Driver].

**E** Fare doppio clic sulla cartella corrispondente alla lingua in uso.

🖸 Aprire [Disk1] e fare doppio clic sull'icona del programma di installazione.

**2** Seguire le istruzioni che appaiono sullo schermo.

#### File PPD

**1** Fare doppio clic sull'icona del lettore CD-ROM.

2 Fare doppio clic sulla cartella [Mac OS 8 e 9].

E Fare doppio clic sulla cartella [Descrizione Stampante].

4 Fare doppio clic sulla cartella corrispondente alla lingua in uso.

**5** Aprire la cartella [Disk1].

Trascinare il file PPD ed il file plugin nella cartella [Descrizione Stampante] in [Estensioni] sotto [Cartella di Sistema].

Z Riavviare Mac OS.

# Configurazione dei File PPD

#### Importante

Verificare che le stampanti siano collegate ad una rete AppleTalk prima di effettuare la seguente procedura.

Nel menu [Apple], fare clic su [Scelta Risorse].

**2** Fare clic sull'icona Adobe PS.

Nell'elenco [Seleziona una stampante PostScript:], fare clic sul nome della stampante che si desidera utilizzare.

4 Fare clic su [Crea].

Fare clic sulla stampante che si desidera utilizzare, quindi fare clic su [Installazione].

Verrà configurato un file PPD e l'icona Adobe PS comparirà sulla sinistra del nome della stampante nell'elenco. Seguire la procedura indicata in P.54 "Configurazione degli accessori opzionali" per configurare le impostazioni opzionali; altrimenti chiudere la finestra di dialogo **[Scelta Risorse]**.

# Configurazione degli accessori opzionali

- **1** Nel menu [Apple], fare clic su [Scelta Risorse].
- **2** Fare clic sull'icona Adobe PS.
- Nell'elenco [Seleziona una stampante PostScript:], fare clic sul nome della stampante che si desidera utilizzare, quindi fare clic su [Installazione].
- **4** Fare clic su [Configura].

Verrà visualizzato un elenco degli opzionali.

# **5** Selezionare l'opzionale che si desidera configurare e selezionare adeguate impostazioni per tale opzionale.

# **6** Fare clic su [OK].

L'elenco degli opzionali verrà chiuso.

# **7** Fare clic su [OK].

Comparirà la finestra di dialogo [- Scelta Risorse].

## Chiudere la finestra di dialogo [Scelta risorse].

# 🖉 Nota

Qualora l'opzione che si desidera selezionare non sia visualizzata, i file PPD possono non essere configurati correttamente. Per completare la configurazione, controllare il nome del file PPD visualizzato nella finestra di dialogo.

# Installazione di Adobe Type Manager

## Importante

Chiudere tutte le applicazioni in esecuzione prima di iniziare l'installazione. Installare ATM dopo aver riavviato il computer.

Avviare il sistema Mac OS.

**2** Inserire il CD-ROM nel lettore CD-ROM.

E Fare doppio clic sull'icona del lettore CD-ROM.

Fare doppio clic sulla cartella [Mac OS 8 e 9].

**5** Fare doppio clic sulla cartella [ATM].

**b** Fare doppio clic sull'icona della procedura di installazione di ATM 4.6.2.

**2** Seguire le istruzioni che appaiono sullo schermo.

Al completamento della procedura d'installazione, riavviare il computer. ATM sarà installato completamente soltanto dopo aver riavviato il computer.

DNel menu [Apple], aprire [Pannello di Controllo], quindi fare clic su [~ATM].

🛿 Verrà aperto il pannello di controllo ATM.

## 🖉 Nota

Per ulteriori informazioni riguardo alla procedura d'installazione, vedere le istruzioni d'uso nella cartella ATM.

## Installazione di font video

Per l'installazione di font video, procedere come descritto di seguito.

I font video descritti in questa procedura, sono reperibili nella cartella **[Caratteri]** sul CD-ROM in dotazione.

 Avviare il sistema Mac OS.
 Inserire il CD-ROM nel lettore CD-ROM. Comparirà l'icona del lettore CD-ROM.
 Fare doppio clic sull'icona del lettore CD-ROM.

Apparirà il contenuto del CD-ROM.

Fare doppio clic sulla cartella [Mac OS 8 e 9].

**5** Fare doppio clic sulla cartella [Caratteri].

**6** Fare doppio clic sulla cartella [Font video].

**Z** Fare doppio clic sulla cartella [TrueType] oppure [Type1]. Selezionare il tipo di font che si desidera utilizzare.

Copiare i font che si intende installare nella [Cartella di Sistema]. Comparirà un messaggio di conferma.

### Fare clic su [OK].

I font verranno installati.

## I Riavviare Mac OS.

## Utilizzo dell'interfaccia USB

#### ∰Importante

Per la stampa USB è necessario disporre di Mac OS 9.2.2 o versione successiva.
 Per configurare la connessione USB, procedere come descritto di seguito.

Aprire la cartella [AdobePS Component] sul disco rigido.

Pare doppio clic su [Desktop Printer Utility].

Fare clic su [AdobePS] in [With:]; quindi fare clic su [Printer (USB)] in [Create Desktop] ed infine fare clic su [OK].

Fare clic su [Modifica] in [PostScriptTM Printer Description (PPD) File].

Selezionare i file PPD della stampante collegata, quindi fare clic su [Seleziona].

**6** Fare clic su [Modifica] in [USB Printer Selection].

**2** Selezionare il modello utilizzato in [Select a USB Printer:], quindi fare clic su [OK].

#### 8 Fare clic su [Crea].

Appare il messaggio seguente.

#### E Fare clic su [Registra].

U Specificare il percorso ed il nome del file, quindi fare clic su [Registra].

Sul desktop appare l'icona della stampante.

### **U**scire dalla Desktop Printer Utility.

- 🖉 Nota
- Mac OS supporta solo le porte USB standard per questa stampante.
- Nella stampa tramite connessione USB su un computer Macintosh, il linguaggio d'interfaccia della stampante non cambia automaticamente. Utilizzare il pannello di controllo di questa stampante per modificare la lingua in [Rilevamento Automatico] oppure [PS] prima della stampa.

# Passaggio ad EtherTalk

Per configurare Mac OS per l'uso di EtherTalk, procedere come descritto di seguito.

Aprire [Pannello di controllo], quindi fare doppio clic sull'icona AppleTalk.

**2** Dal menu di scelta rapida [Connessione tramite:], fare clic su [Ethernet].

Se si desidera cambiare zona, selezionare un nome nel menu a comparsa [Zona corrente:].

Chiudere il pannello di controllo AppleTalk.

### **5** Riavviare il computer.

#### 🖉 Nota

Le procedure utilizzate per configurare Mac OS potrebbero variare a seconda della versione di Mac OS utilizzata. Quanto segue descrive la configurazione del sistema Mac OS 9.1. Qualora si usi una diversa versione di Mac OS, utilizzare le seguenti procedure come riferimento e consultare i manuali relativi alla propria versione di sistema Mac OS.

□ Confermare la Connessione alla Stampante tramite TCP/IP

#### Riferimento

Per informazioni sull'installazione del software necessario per EtherTalk, consultare i manuali Mac OS.

# Mac OS X

Questa sezione descrive la configurazione di un sistema Mac OS X per l'utilizzo di EtherTalk, USB e TCP/IP.

Attenersi alla seguente procedura per configurare Mac OS X 10.3.8. Qualora non si utilizzi Mac OS X 10.3.8, vedere il manuale della versione Mac OS X che si sta utilizzando per informazioni dettagliate.

#### ∰Importante

- □ Per sistemi Mac OS X 10.1 o versioni successive.
- Per la stampa USB è necessario disporre di Mac OS X 10.3.3 o di una versione successiva.

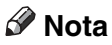

□ I file PPD si trovano nella seguente cartella sul CD-ROM.

```
Mac OS X: PPD Installer
```

## Installazione dei File PPD

Per installare un file PPD per la stampa da Mac OS X, procedere come descritto di seguito.

#### Importante

- È necessario avere nome Amministratore e password (frase). Per informazioni dettagliate, rivolgersi al proprio amministratore di rete.
- **1** Inserire il CD-ROM nel lettore CD-ROM.
- **2** Fare doppio clic sull'icona del lettore CD-ROM.

E Fare doppio clic sulla cartella [Mac OS X].

- Fare doppio clic sulla cartella [MacOSX PPD Installer].
- **5** Fare doppio clic sull'icona della procedura d'installazione.
- **6** Seguire le istruzioni che appaiono sullo schermo.

# Configurazione del File PPD

**1** Avviare l'utilità di installazione della stampante.

#### Fare clic su [Aggiungi].

✤ Mac OS X 10.4 o versioni successive

Fare clic su una stampante per la quale sia indicato "AppleTalk" nella colonna "Collegamento".

Se la zona è impostata, fare clic su **[Altre stampanti...]**, quindi selezionare la zona dal secondo menu a comparsa.

#### Altri sistemi operativi Mac OS X

Nel primo menu di scelta rapida, fare clic su **[AppleTalk]**. Se la zona è impostata, selezionare la zona nel secondo menu di scelta rapida.

# Selezionare la stampante, quindi selezionare il relativo produttore dal menu di scelta rapida [Modello Stampante:].

In Mac OS X 10.4 o versioni successive, selezionare la stampante che si sta utilizzando dal menu a comparsa **[Stampa con]**.

Comparirà un elenco dei tipi di stampante.

Selezionare il file PPD per il modello che si sta utilizzando, quindi fare clic su [Aggiungi].

**5** Uscire dall'utilità di installazione della stampante.

# Configurazione degli accessori opzionali

Avviare Preferenze di sistema.

**2** Fare clic su [Stampa & Fax].

**1** Nell'elenco [Stampanti], fare clic sul nome della stampante che si desidera utilizzare, quindi fare clic su [Imposta stampante...].

**4** Selezionare l'opzionale che si desidera configurare e selezionare adeguate impostazioni per tale opzionale.

**5** Fare clic su [Applica modifiche].

#### 🖉 Nota

Qualora l'opzione che si desidera selezionare non sia visualizzata, i file PPD possono non essere configurati correttamente. Per completare la configurazione, controllare il nome del file PPD visualizzato nella finestra di dialogo.

# Utilizzo dell'interfaccia USB

#### ₿Importante

Per la stampa USB è necessario disporre di Mac OS X 10.3.3 o di una versione successiva.

Per configurare una connessione USB, procedere come descritto di seguito.

# Avviare l'utilità di installazione della stampante.

**2** Fare clic su [Aggiungi].

#### Mac OS X 10.4 o versioni successive

Fare clic su una stampante per la quale sia indicato "USB" nella colonna "Collegamento".

#### Altri sistemi operativi Mac OS X

Nel menu di scelta rapida, fare clic su **[USB]**. Verrà visualizzata la stampante connessa.

# Selezionare la stampante, quindi selezionare il relativo produttore dal menu di scelta rapida [Modello Stampante:].

In Mac OS X 10.4 o versioni successive, selezionare la stampante che si sta utilizzando dal menu a comparsa **[Stampa con]**.

Comparirà un elenco dei tipi di stampante.

4 Selezionare la stampante collegata dall'elenco dei modelli di stampante, quindi fare clic su [Aggiungi].

Uscire dall'utilità di installazione della stampante.

- Nella stampa tramite connessione USB su un computer Macintosh, il linguaggio d'interfaccia della stampante non cambia automaticamente. Utilizzare il pannello di controllo di questa stampante per modificare la lingua in [Rilevamento Automatico] oppure [PS] prima della stampa.
- La versione USB 2.0 può essere utilizzata soltanto con sistemi Mac OS X 10.3.3 o versioni successive.

# Utilizzo di Bonjour (Rendezvous)

Per stampare tramite Bonjour (Rendezvous) su sistemi Mac OS X 10.2.3 o versioni successive, attenersi alla seguente procedura. È anche possibile utilizzare connessioni Ethernet, wireless LAN e IEEE 1394 (IP over 1394).

#### **U** Avviare l'utilità di installazione della stampante.

#### **2** Fare clic su [Aggiungi].

#### Mac OS X 10.4 o versioni successive

Fare clic su una stampante per la quale sia indicato "Bonjour" nella colonna "Collegamento".

Se la zona è impostata, fare clic su **[Altre stampanti...]**, quindi selezionare la zona dal secondo menu a comparsa.

#### Altri sistemi operativi Mac OS X

Nel menu di scelta rapida, fare clic su **[Rendezvous]**. Se la zona è impostata, selezionare la zona nel secondo menu di scelta rapida.

# Selezionare il nome della stampante collegata dall'elenco dei modelli di stampante, quindi fare clic su [Aggiungi].

In Mac OS X 10.4 o versioni successive, viene visualizzata la finestra Opzioni installabili. Selezionare l'opzione da impostare, un'impostazione appropriata per essa, quindi selezionare **[Continua]**.

# Uscire dall'utilità di installazione della stampante.

#### 🖉 Nota

 Nella stampa tramite connessione Rendezvous su un computer Macintosh, il linguaggio d'interfaccia della stampante non cambia automaticamente. Utilizzare il pannello di controllo di questa stampante per modificare la lingua in [Rilevamento Automatico] oppure [PS] prima della stampa.

# Passaggio ad EtherTalk

Per configurare un computer Mac OS X per l'uso di EtherTalk, procedere come descritto di seguito.

#### ∰Importante

□ È necessario avere nome Amministratore e password (frase). Per informazioni dettagliate, rivolgersi al proprio amministratore di rete.

Aprire [Preferenze di sistema], quindi fare clic sull'icona Rete.

2 Fare clic su [Ethernet incorporata] nella casella di riepilogo [Mostra:].

**3** Fare clic sulla scheda [AppleTalk].

Selezionare la casella di controllo [Attivare AppleTalk].

E Per cambiare zona, selezionare un nome nel menu di scelta rapida [Zona AppleTalk:].

**6** Al completamento delle impostazioni, fare clic su [Applica].

#### Riferimento

Per informazioni sull'installazione del software necessario per EtherTalk, consultare i manuali Mac OS.

# Configurazione della Stampante

Utilizzare il pannello di controllo per abilitare AppleTalk. (L'impostazione predefinita è attiva.)

2
# 3. Utilizzo di PostScript 3

# Configurazione degli accessori opzionali

Per usare correttamente le opzioni installate, è necessario configurare prima il driver di stampa. Qualora le opzioni non vengano riconosciute, non sarà possibile utilizzarle anche se fisicamente installate. La procedura per la configurazione di un driver stampante varia a seconda del sistema operativo.

#### Windows

#### ₿Importante

- Se si utilizza Windows 2000, Windows XP Professional o Windows Server 2003, è necessario disporre di diritti di accesso per Gestione Stampanti per modificare le impostazioni del driver di stampa. I membri dei gruppi Administrators e Power Users hanno diritti di accesso alla Gestione Stampanti per impostazione predefinita. Per cambiare le impostazioni del driver di stampa, accedere con un account dotato di diritti di accesso alla Gestione Stampanti.
- Se si utilizza Windows NT 4.0, è necessario disporre di diritti di accesso per Controllo Completo per modificare le impostazioni del driver di stampa. I membri dei gruppi Administrators, Server Operators, Print Operators, e Power Users hanno di diritti di accesso per Controllo Completo per impostazione predefinita. Per cambiare le impostazioni del driver di stampa, accedere con un account dotato di diritti di accesso per Controllo Completo.
- Se si utilizza Adobe Page Maker 6.0, 6.5 o 7.0 con Windows 95 / 98 / Me / 2000 / XP, Windows Server 2003 o Windows NT 4.0, è necessario configurare le opzioni nella finestra di dialogo di stampa di Adobe PageMaker.
   Le varie opzioni disponibili possono essere configurate per mezzo delle se-

guenti schede:

| Windows 95/98/Me                     | [Opzioni] sulla scheda [Accessori].                                                                                                    |
|--------------------------------------|----------------------------------------------------------------------------------------------------|
| Windows 2000/XP, Windows Server 2003 | [Opzioni Installabili] sulla scheda [Impostazioni periferica].                                                                                                |
| Windows NT 4.0                       | <b>[Opzioni Installabili]</b> sulla scheda <b>[Impostazioni Periferica]</b> nella finestra di dialogo delle Proprietà.                                        |
| Mac OS                               | Per Ethernet, <b>[Scelta Risorse]</b> nel menu Apple. Per USB,<br><b>[Modifica Impostazioni]</b> dal menu <b>[Stampa]</b> per aprire la<br>stampante Desktop. |
| Mac OS X                             | <b>[Imposta stampante]</b> in <b>[Stampa &amp; Fax]</b> per aprire le Pre-<br>ferenze di sistema.                                                             |

## 🔗 Nota

 Per configurare le opzioni, accedere al driver di stampa da Windows. Non è possibile configurare le opzioni accedendo al driver da un'applicazione.

#### Mac OS

#### ₿Importante

□ Con Mac OS X, non è possibile utilizzare questa funzione. Tutte le opzioni possono essere configurate dalla finestra di dialogo **[Scelta risorse]**.

## ℅ Riferimento

Vedere P.44 "Configurazione delle Impostazioni Opzionali per la Stampante", P.54 "Configurazione degli accessori opzionali" oppure P.59 "Configurazione degli accessori opzionali" per il metodo di installazione adeguato al proprio ambiente di stampa.

# Stampa di un Documento

La presente documentazione descrive le specifiche funzioni della stampante ed i menu aggiunti dopo l'installazione del file PPD. Per ulteriori informazioni riguardo alle funzioni e ai menu del driver di stampa PostScript per Windows 95 / 98 / Me, consultare la Guida del driver di stampa.

## Importante

Con Macintosh è necessario un sistema operativo Mac OS 8.6 o versioni successive (l'ambiente Mac OS X Classic è supportato) oppure Mac OS X 10.1 o versioni successive.

## 🖉 Nota

- □ Con Mac OS X 10.2.x o successivi, è possibile utilizzare la funzione Tipo lavoro:
- □ "Mac OS X" nelle seguenti tabelle si riferisce a Mac OS X 10.2.3. A seconda della versione, **[Caratteristica x]** è visualizzato come **[Imposta x]** (x è un numero). Apportare le correzioni relative alla versione in uso.

# Tipo lavoro

Utilizzare questa funzione per selezionare il tipo di processo di stampa.

La seguente tabella mostra le schede o i menu in cui questa funzione è selezionabile.

È possibile selezionare i seguenti elementi:

#### [Stampa normale]

Selezionare questa voce per la stampa normale. Il processo di stampa inizierà immediatamente dopo l'invio del comando di stampa.

## 🖉 Nota

Su sistemi Windows 95/98/Me, se si desidera utilizzare un ID Utente, fare clic sul pulsante [Dettagli...].

# Codice utente

Utilizzare questa funzione per impostare il codice utente per l'accesso alle funzioni di stampa.

Digitare un codice utente composto da un massimo di otto cifre. Un codice utente identifica un gruppo di utenti e permette di monitorare il numero di pagine stampate per ciascun codice utente tramite SmartDeviceMonitor for Admin.

La seguente tabella mostra le schede o i menu in cui questa funzione è selezionabile.

| Windows 95/98/Me                     | [Codice utente] sulla scheda [Statistiche].                                                                                                    |
|--------------------------------------|----------------------------------------------------------------------------------------------------|
| Windows 2000/XP, Windows Server 2003 | <b>[ID utente:]</b> sulla scheda <b>[Registro Processi]</b> nella finestra di dialogo Preferenze di Stampa.                                                                                                    |
| Windows NT 4.0                       | <b>[ID utente:]</b> sulla scheda <b>[Registro Processi]</b> nella finestra di dialogo Impostazioni Predefinite Documento.                                                                                                  |
| Mac OS                               | Selezionare la casella di controllo <b>[Abilita codici utente]</b> ,<br>quindi immettere un codice utente nella casella <b>[Codice<br/>utente]</b> di <b>[Registro dei lavori]</b> nella finestra di dialogo di<br>stampa. |
| Mac OS X                             | Selezionare la casella di controllo <b>[Abilita codici utente]</b> ,<br>quindi immettere un codice utente nella casella <b>[Codice<br/>utente]</b> di <b>[Registro dei lavori]</b> nella finestra di dialogo di<br>stampa. |

## ℅ Riferimento

Per ulteriori informazioni sull'uso di SmartDeviceMonitor for Admin, consultare la Guida.

## Selezione della carta

Utilizzare questa funzione per selezionare il tipo di supporto di stampa ed il vassoio di alimentazione.

### ∰Importante

□ Questa funzione è disponibile soltanto su Windows 95/98/Me.

La seguente tabella mostra le schede o i menu in cui questa funzione è selezionabile.

| Windows 95/98/Me | [Selezione carta] sulla scheda [Carta]. |
|------------------|-----------------------------------------|
|------------------|-----------------------------------------|

## $\mathcal{P}$ Riferimento

Per informazioni dettagliate sulla selezione della carta. Consultare la Guida del driver di stampa.

# Formato carta

Utilizzare questa funzione per selezionare il formato carta che si desidera utilizzare. La seguente tabella mostra le schede o i menu in cui questa funzione è selezionabile.

| Windows 95/98/Me                     | [Formato:] sulla scheda [Carta].                                                                                                    |
|--------------------------------------|----------------------------------------------------------------------------------------------------|
| Windows 2000/XP, Windows Server 2003 | [Formato carta:] in [Carta/Output] di [Avanzate] nella scheda<br>[Carta/Qualità] della finestra di dialogo Preferenze di Stampa.     |
| Windows NT 4.0                       | <b>[Formato carta:]</b> sulla scheda <b>[Impostazione Pagina]</b> nella fi-<br>nestra di dialogo Impostazioni Predefinite Documento. |
| Mac OS                               | <b>[Carta:]</b> sulla scheda <b>[Attributi Pagina]</b> nella finestra di dia-<br>logo Impostazione Pagina.                           |
| Mac OS X                             | [Formato carta:] nella finestra di dialogo Imposta pagina.                                                                           |

## ℅ Riferimento

Per informazioni dettagliate sui formati carta supportati da questa macchina, vedere la Guida alle impostazioni generali.

# Adatta alla carta

Quando il formato del documento è diverso dal formato carta, configura la modalità di stampa adattata al formato carta.

| Windows 95/98/Me                     | [Adatta alla pagina:] sulla scheda [Carta].                                                                                                    |
|--------------------------------------|----------------------------------------------------------------------------------------------------|
| Windows 2000/XP, Windows Server 2003 | [Adatta alla carta] su [Funzioni Stampante] in [Opzioni Docu-<br>mento] su [Avanzate] sulla scheda [Carta/Qualità] nella fi-<br>nestra di dialogo Preferenze di Stampa. |
| Windows NT 4.0                       | [Adatta alla carta] in [Opzioni Documento] sulla scheda<br>[Avanzate] nella finestra di dialogo Impostazioni Predefi-<br>nite Documento.                                |
| Mac OS                               | [Adatta alla carta] in [Opzioni Specifiche Stampante] nella finestra di dialogo Stampa.                                                                                 |
| Mac OS X                             | [Adatta alla carta] sulla scheda [Funzioni x] su [Funzioni<br>Stampante] nella finestra di dialogo Stampa.                                                              |

### [Notifica utente]

La stampa viene eseguita con il formato del documento da stampare invariato.

### [Formato e scala più vicini]

La stampante seleziona il formato carta più vicino alla dimensione specificata dal file.

Se il formato carta è inferiore al formato carta selezionato, il driver ridurrà il formato carta.

Se il formato carta è superiore al formato del documento da stampare, la stampa non sarà adattata al formato carta.

#### [Formato e crocini di registro più vicini]

La stampante seleziona il formato carta più vicino alla dimensione specificata dal file, ma l'immagine di stampa non viene ridotta o ingrandita secondo il formato carta selezionato.

# Selezione dell'alimentazione

Utilizzare questa funzione per selezionare il vassoio di alimentazione carta.

La seguente tabella mostra le schede o i menu in cui questa funzione è selezionabile.

| Windows 95/98/Me                     | [Vassoio di alimentazione:] sulla scheda [Carta].                                                                      |
|--------------------------------------|----------------------------------------------------------------------------------------------------|
| Windows 2000/XP, Windows Server 2003 | [Alimentazione] sulla scheda [Carta/Qualità] nella finestra di dialogo Preferenze di Stampa.                           |
| Windows NT 4.0                       | [Alimentazione carta] nella scheda [Imposta pagina] della fi-<br>nestra di dialogo Impostazioni predefinite documento. |
| Mac OS                               | [Alimentazione Carta:] in [Generale] nella finestra di dialogo Stampa.                                                 |
| Mac OS X                             | [Alimentazione Carta] nella finestra di dialogo Stampa.                                                                |

#### Riferimento

Per informazioni dettagliate riguardo ai tipi di alimentazione carta, vedere il Manuale della stampante.

# Risoluzione

Utilizzare questa funzione per impostare i tipi di risoluzione.

La seguente tabella mostra le schede o i menu in cui questa funzione è selezionabile.

## ✓ Riferimento

Per ulteriori informazioni riguardo ai tipi di risoluzione, vedere il Manuale della stampante.

# Ignora orientamento

Utilizzare questa funzione per impostare l'orientamento della carta.

La seguente tabella mostra le schede o i menu in cui questa funzione è selezionabile.

| Windows 95/98/Me                          | [Ignora orientamento] sulla scheda [Impostazioni].                                                                                                    |
|-------------------------------------------|----------------------------------------------------------------------------------------------------|
| Windows 2000/XP, Windows Ser-<br>ver 2003 | <b>[Ignora orientamento]</b> su <b>[Funzioni Stampante]</b> in <b>[Opzioni Do-<br/>cumento]</b> su <b>[Avanzate]</b> sulla scheda <b>[Carta/Qualità]</b> nella<br>finestra di dialogo Preferenze di Stampa. |
| Windows NT 4.0                            | <b>[Ignora orientamento]</b> su <b>[Funzioni Stampante]</b> in <b>[Opzioni Do-<br/>cumento]</b> sulla scheda <b>[Avanzate]</b> nella finestra di dialogo<br>Impostazioni Predefinite Documento.             |
| Mac OS                                    | [Ignora orientamento] in [Opzioni Specifiche Stampante] nella finestra di dialogo Stampa.                                                                                                    |
| Mac OS X                                  | [Ignora orientamento] sulla scheda [Funzioni x] su [Funzioni<br>Stampante] nella finestra di dialogo Stampa.                                                                                                |

È possibile selezionare i seguenti elementi:

- [Disattivo]
- [Orizzontale]
- [Verticale]
- 🖉 Nota
- □ In Windows 95/98/Me, selezionare la casella di controllo [lgnora orientamento], quindi selezionare [Orizzontale] o [Verticale] nell'elenco [Orientamento:].

# Modalità di stampa

Utilizzare questa funzione per ridurre la quantità di toner utilizzato durante la stampa. La seguente tabella mostra le schede o i menu in cui questa funzione è selezionabile.

| Windows 95/98/Me                     | [Risparmio toner] sulla scheda [Qualità di stampa].                                                                                                    |
|--------------------------------------|----------------------------------------------------------------------------------------------------|
| Windows 2000/XP, Windows Server 2003 | [Modalità di stampa] su [Funzioni Stampante] in [Opzioni Do-<br>cumento] su [Avanzate] sulla scheda [Carta/Qualità] nella<br>finestra di dialogo Preferenze di Stampa. |
| Windows NT 4.0                       | [Modalità di stampa] su [Funzioni Stampante] in [Opzioni Do-<br>cumento] sulla scheda [Avanzate] nella finestra di dialogo<br>Impostazioni Predefinite Documento.      |
| Mac OS                               | [Modalità di stampa] in [Opzioni Specifiche Stampante] nella finestra di dialogo Stampa.                                                                               |
| Mac OS X                             | [Modalità di stampa] sulla scheda [Funzioni x] su [Funzioni Stampante] nella finestra di dialogo Stampa.                                                               |

## $\mathcal{P}$ Riferimento

Per informazioni dettagliate su questa funzione, vedere il Manuale della stampante.

## Stampa Fronte-Retro

Utilizzare questa funzione per selezionare la stampa Fronte-Retro.

#### ∰Importante

Per utilizzare questa funzione, è necessario installare sulla stampante l'unità opzionale di stampa fronte-retro.

La seguente tabella mostra le schede o i menu in cui questa funzione è selezionabile.

| Windows 95/98/Me                     | [Fronte-retro:] sulla scheda [Impostazioni].                                                                                                    |
|--------------------------------------|----------------------------------------------------------------------------------------------------|
| Windows 2000/XP, Windows Server 2003 | <b>[Stampa fronte/retro]</b> sulla scheda <b>[Layout]</b> nella finestra di dialogo Preferenze di Stampa.                                                          |
| Windows NT 4.0                       | <b>[Stampa su entrambi i lati (Stampa Duplex)]</b> sulla scheda<br><b>[Impostazione Pagina]</b> nella finestra di dialogo Impostazio-<br>ni Predefinite Documento. |
| Mac OS                               | <b>[Stampa su entrambi i lati]</b> su <b>[Layout]</b> nella finestra di dia-<br>logo Stampa.                                                                       |
| Mac OS X                             | <ul> <li>10.3 o versioni successive<br/>La casella di controllo [2 facciate] in [Layout] nella fine-<br/>stra di dialogo Stampa.</li> </ul>                        |
|                                      | • Altri sistemi operativi Mac OS X<br>La casella di controllo <b>[Stampa fronte/retro]</b> in <b>[Fronte-retro]</b><br>nella finestra di dialogo di stampa.        |

Le seguenti voci possono variare in funzione del sistema operativo utilizzato.

#### Windows 95/98/Me

#### [Disattivo]

Disabilita la stampa Fronte-Retro.

#### [Rilegatura laterale sinistra]

Stampa le pagine in modo da poterle aprire da sinistra.

#### [Rilegatura superiore]

Stampa le pagine in uscita in modo da poterle aprire dall'alto.

#### Windows 2000 / XP, Windows Server 2003, Mac OS

#### [Nessuno]

Disabilita la stampa Fronte-Retro.

#### [Rilegatura sul Bordo Corto]

Stampa le pagine in uscita in modo da poterle aprire sul bordo corto della pagina quando la rilegatura si trova sul bordo corto.

#### ✤ [Rilegatura sul Bordo Lungo]

Stampa le pagine in uscita in modo da poterle aprire sul bordo lungo della pagina quando la rilegatura si trova sul bordo lungo.

## 🖉 Nota

□ Su sistemi Mac OS, fare clic per selezionare quale pulsante attiverà "Rilegatura sul margine lungo" oppure "Rilegatura sul margine corto".

#### Windows NT 4.0

#### [Nessuno]

Disabilita la stampa Fronte-Retro.

#### [Bordo Lungo]

Stampa le pagine in uscita in modo da poterle aprire sul bordo lungo della pagina quando la rilegatura si trova sul bordo lungo.

#### [Bordo Corto]

Stampa le pagine in uscita in modo da poterle aprire sul bordo corto della pagina quando la rilegatura si trova sul bordo corto.

#### Mac OS X

Le seguenti funzioni sono selezionabili in Mac OS X 10.3 o versioni successive (per Mac OS X 10.2 o versioni precedenti, vedere P.73 "Windows 2000 / XP, Windows Server 2003, Mac OS"):

#### [Disattivo]

Disabilita la stampa Fronte-Retro.

#### [Rilegatura lato lungo]

Stampa le pagine in uscita in modo da poterle aprire sul bordo lungo della pagina quando la rilegatura si trova sul bordo lungo.

#### [Rilegatura lato corto]

Stampa le pagine in uscita in modo da poterle aprire sul bordo corto della pagina quando la rilegatura si trova sul bordo corto.

# Fascicolazione

Utilizzare questa funzione per attivare la fascicolazione. Tramite questa funzione, la macchina può stampare efficientemente gruppi fascicolati di documenti multi-pagina.

#### ∰Importante

□ Su sistemi Windows 2000, Windows XP, Mac OS oppure Mac OS X, assicurarsi che le seguenti caselle di controllo non siano selezionate.

- Windows 2000, Windows XP La casella di controllo **[Fascicola]** in **[Numero copie:]** di **[Carta/Output]** in **[Avanzate...]** nella scheda **[Carta/Qualità]** della finestra di dialogo Preferenze stampa.
- Mac OS La casella di controllo **[Fascicola]** nella finestra di dialogo per la stampa.
- Mac OS X La casella di controllo **[Fascicola copie]** in **[Copie e pagine]** nella finestra di dialogo della stampante.

La seguente tabella mostra le schede o i menu in cui questa funzione è selezionabile.

| Windows 95/98/Me         | [Fascicolazione:] sulla scheda [Impostazioni].                                                                                                    |
|--------------------------|----------------------------------------------------------------------------------------------------|
| Windows 2000, Windows XP | [Fascicolazione:] su [Funzioni Stampante] in [Opzioni Docu-<br>mento] su [Avanzate] sulla scheda [Carta/Qualità] nella fi-<br>nestra di dialogo Preferenze di Stampa.                       |
| Windows NT 4.0           | <b>[Fascicolazione:]</b> su <b>[Funzioni Stampante]</b> in <b>[Opzioni Docu-<br/>mento]</b> sulla scheda <b>[Avanzate]</b> nella finestra di dialogo<br>Impostazioni Predefinite Documento. |
| Mac OS                   | [Fascicolazione:] in [Opzioni Specifiche Stampante] nella fi-<br>nestra di dialogo Stampa.                                                                                                  |
| Mac OS X                 | <b>[Fascicolazione:]</b> sulla scheda <b>[Funzioni X]</b> in <b>[Funzioni Stam-<br/>pante]</b> nella finestra di dialogo Stampa.                                                            |

# Tipo di carta

Utilizzare questa opzione per selezionare il tipo di carta.

La seguente tabella mostra le schede o i menu in cui questa funzione è selezionabile.

| Windows 95/98/Me                     | [Tipo:] sulla scheda [Carta].                                                                                            |
|--------------------------------------|----------------------------------------------------------------------------------------------------|
| Windows 2000/XP, Windows Server 2003 | <b>[Media:]</b> sulla scheda <b>[Carta/Qualità]</b> nella finestra di dialo-<br>go Preferenze di Stampa.                 |
| Windows NT 4.0                       | <b>[Carta/Uscita]</b> sulla scheda <b>[Avanzate]</b> nella finestra di dia-<br>logo Impostazioni Predefinite Documento.  |
| Mac OS                               | [Tipo carta] in [Opzioni Specifiche Stampante] nella finestra di dialogo Stampa.                                         |
| Mac OS X                             | <b>[Tipo carta]</b> sulla scheda <b>[Funzioni x]</b> su <b>[Funzioni Stampante]</b><br>nella finestra di dialogo Stampa. |

## ℅ Riferimento

Per informazioni dettagliate sui tipi di supporti compatibili con questa macchina, consultare la Guida alle impostazioni generali.

# Destinazione

Utilizzare questa opzione per selezionare il vassoio di uscita.

La tabella seguente mostra dove è possibile selezionare questa funzione.

| Windows 95/98/Me                     | [Vassoio di uscita:] nella scheda [Carta].                                                                                                    |
|--------------------------------------|----------------------------------------------------------------------------------------------------|
| Windows 2000/XP, Windows Server 2003 | [Destinazione] in [Caratteristiche stampante] nelle [Opzioni<br>documento] in [Avanzate] nella scheda [Carta/Qualità] o<br>[Layout] nella finestra di dialogo Preferenze stampa.           |
| Windows NT 4.0                       | <b>[Destinazione]</b> in <b>[Funzioni Stampante]</b> di <b>[Opzioni Documen-<br/>to]</b> sulla scheda <b>[Avanzate]</b> nella finestra di dialogo Impo-<br>stazioni Predefinite Documento. |
| Mac OS                               | <b>[Destinazione]</b> in <b>[Opzioni specifiche stampante]</b> nella fine-<br>stra di dialogo di stampa.                                                                                   |
| Mac OS X                             | <b>[Destinazione]</b> sulla scheda <b>[Funzioni x]</b> su <b>[Funzioni Stam-<br/>pante]</b> nella finestra di dialogo Stampa.                                                              |

# 

Per informazioni dettagliate sul vassoio di uscita supportato da questa macchina, consultare la Guida alle impostazioni generali.

## Pinzatura

Questa funzione permette di pinzare i fogli delle stampe.

#### Importante

Quando si procede alla pinzatura, utilizzare il finisher. Consultare la Guida alle impostazioni generali o il Manuale della stampante.

La tabella seguente mostra dove è possibile selezionare questa funzione.

| Windows 95/98/Me                     | [Pinzatura:] nella scheda [Installazione].                                                                                           |
|--------------------------------------|----------------------------------------------------------------------------------------------------|
| Windows 2000/XP, Windows Server 2003 | [Pinzatura:] in [Caratteristiche stampante] nelle [Opzioni do-<br>cumento] in [Avanzate] nella scheda [Carta/Qualità] o<br>[Layout]. |
| Windows NT 4.0                       | [Pinzatura:] in [Funzioni stampante] nelle[Opzioni documento] della scheda [Avanzate].                                               |
| Mac OS                               | [Pinzatura:] in [Opzioni specifiche stampante] nella finestra di dialogo di stampa.                                                  |
| Mac OS X                             | <b>[Pinzatura:]</b> sulla scheda <b>[Funzioni x]</b> su [Funzioni Stampante] nella finestra di dialogo Stampa.                       |

### 🖉 Nota

La posizione di pinzatura può variare in funzione dell'orientamento macchina impostato nella stampante e dell'orientamento dei dati da stampare. Per informazioni dettagliate, consultare il Manuale della stampante.

# Timbro

Impostare la funzione Timbro.

| Windows 2000/XP, Windows Server 2003 | [Timbro:] in [Caratteristiche stampante] nelle [Opzioni docu-<br>mento] in [Avanzate] nella scheda [Carta/Qualità] o<br>[Layout] nella finestra di dialogo Preferenze stampa. |
|--------------------------------------|----------------------------------------------------------------------------------------------------|
| Windows NT 4.0                       | <b>[Timbro:]</b> in <b>[Opzioni Documento]</b> sulla scheda <b>[Avanzate]</b> nella finestra di dialogo Impostazioni Predefinite Documento.                                   |

## 🖉 Nota

Per utilizzare questa funzione in sistemi Windows 95/98/Me, Mac OS, o Mac OS X, consultare la Guida del driver di stampa. La sezione seguente illustra la procedura per Windows 2000/XP, Windows Server 2003 e Windows NT 4.0.

# Testo timbro

Selezionare il tipo di Testo timbro.

| Windows 2000/XP, Windows Server 2003 | [Testo del timbro] in [Caratteristiche stampante] nelle [Opzioni<br>documento] in [Avanzate] nella scheda [Carta/Qualità] o<br>[Layout] nella finestra di dialogo Preferenze stampa.         |
|--------------------------------------|----------------------------------------------------------------------------------------------------|
| Windows NT 4.0                       | <b>[Testo del timbro]</b> su <b>[Funzioni Stampante]</b> in <b>[Opzioni Docu-<br/>mento]</b> sulla scheda <b>[Avanzate]</b> nella finestra di dialogo<br>Impostazioni Predefinite Documento. |

## 🖉 Nota

Per utilizzare questa funzione in sistemi Windows 95/98/Me, Mac OS, o Mac OS X, consultare la Guida del driver di stampa. La sezione seguente illustra la procedura per Windows 2000/XP, Windows Server 2003 e Windows NT 4.0.

# **Carattere Timbro**

Selezionare il tipo di Carattere Timbro.

| Windows 2000/XP, Windows Server 2003 | [Font timbro] in [Caratteristiche stampante] nelle [Opzioni do-<br>cumento] in [Avanzate] nella scheda [Carta/Qualità] o<br>[Layout] nella finestra di dialogo Preferenze stampa. |
|--------------------------------------|----------------------------------------------------------------------------------------------------|
| Windows NT 4.0                       | <b>[Font timbro]</b> su <b>[Funzioni Stampante]</b> in <b>[Opzioni Documento]</b> sulla scheda <b>[Avanzate]</b> nella finestra di dialogo Impostazioni Predefinite Documento.    |

## 🖉 Nota

Per utilizzare questa funzione in sistemi Windows 95/98/Me, Mac OS, o Mac OS X, consultare la Guida del driver di stampa. La sezione seguente illustra la procedura per Windows 2000/XP, Windows Server 2003 e Windows NT 4.0.

# **Dimensione Timbro**

Selezionare la dimensione del Timbro.

| Windows 2000/XP, Windows Server 2003 | [Dimensione timbro] in [Caratteristiche stampante] nelle [Opzio-<br>ni documento] in [Avanzate] nella scheda [Carta/Qualità] o<br>[Layout] nella finestra di dialogo Preferenze stampa.       |
|--------------------------------------|----------------------------------------------------------------------------------------------------|
| Windows NT 4.0                       | <b>[Dimensione timbro]</b> su <b>[Funzioni Stampante]</b> in <b>[Opzioni Do-<br/>cumento]</b> sulla scheda <b>[Avanzate]</b> nella finestra di dialogo<br>Impostazioni Predefinite Documento. |

## 🖉 Nota

Per utilizzare questa funzione in sistemi Windows 95/98/Me, Mac OS, o Mac OS X, consultare la Guida del driver di stampa. La sezione seguente illustra la procedura per Windows 2000/XP, Windows Server 2003 e Windows NT 4.0.

# **Inclinazione Timbro**

Selezionare l'inclinazione del timbro.

#### ₿Importante

Questa funzione è attiva soltanto per orientamento verticale, non per orientamento orizzontale.

| Windows 2000/XP, Windows Server 2003 | [Inclinazione timbro] in [Caratteristiche stampante] nelle [Opzio-<br>ni documento] in [Avanzate] nella scheda [Carta/Qualità] o<br>[Layout] nella finestra di dialogo Preferenze stampa.       |
|--------------------------------------|----------------------------------------------------------------------------------------------------|
| Windows NT 4.0                       | <b>[Inclinazione timbro]</b> su <b>[Funzioni Stampante]</b> in <b>[Opzioni Do-<br/>cumento]</b> sulla scheda <b>[Avanzate]</b> nella finestra di dialogo<br>Impostazioni Predefinite Documento. |

## 🖉 Nota

Per utilizzare questa funzione in sistemi Windows 95/98/Me, Mac OS, o Mac OS X, consultare la Guida del driver di stampa. La sezione seguente illustra la procedura per Windows 2000/XP, Windows Server 2003 e Windows NT 4.0.

# **Stile Timbro**

Selezionare lo stile del Timbro.

| Windows 2000/XP, Windows Server 2003 | [Stile timbro] in [Caratteristiche stampante] nelle [Opzioni do-<br>cumento] in [Avanzate] nella scheda [Carta/Qualità] o<br>[Layout] nella finestra di dialogo Preferenze stampa. |
|--------------------------------------|----------------------------------------------------------------------------------------------------|
| Windows NT 4.0                       | <b>[Stile timbro]</b> su <b>[Funzioni Stampante]</b> in <b>[Opzioni Documento]</b> sulla scheda <b>[Avanzate]</b> nella finestra di dialogo Impostazioni Predefinite Documento.    |

## 🖉 Nota

Per utilizzare questa funzione in sistemi Windows 95/98/Me, Mac OS, o Mac OS X, consultare la Guida del driver di stampa. La sezione seguente illustra la procedura per Windows 2000/XP, Windows Server 2003 e Windows NT 4.0.

# Retinatura

Utilizzare questa funzione per la modalità di Rendering dell'immagine.

La seguente tabella mostra le schede o i menu in cui questa funzione è selezionabile.

| Windows 95/98/Me                     | [Retinatura:] sulla scheda [Qualità di stampa].                                                                                                    |
|--------------------------------------|----------------------------------------------------------------------------------------------------|
| Windows 2000/XP, Windows Server 2003 | [Retinatura:] in [Caratteristiche stampante] nelle [Opzioni do-<br>cumento] in [Avanzate] nella scheda [Carta/Qualità] o<br>[Layout] nella finestra di dialogo Preferenze stampa. |
| Windows NT 4.0                       | <b>[Retinatura:]</b> su <b>[Funzioni Stampante]</b> in <b>[Opzioni Documento]</b> sulla scheda <b>[Avanzate]</b> nella finestra di dialogo Impostazioni Predefinite Documento.    |
| Mac OS                               | [Retinatura:] in [Opzioni Specifiche Stampante] nella finestra di dialogo Stampa.                                                                                                 |
| Mac OS X                             | [Retinatura:] sulla scheda [Funzioni x] su [Funzioni Stampante] nella finestra di dialogo Stampa.                                                                                 |

È possibile selezionare i seguenti elementi:

### ♦ [Auto]

Utilizzare questa impostazione per configurare automaticamente il miglior metodo di retinatura in base all'apparenza del documento da stampare.

### [Fotografica]

Effettua la retinatura utilizzando un modello adeguato per le foto.

## ✤ [Testo]

Effettua la retinatura utilizzando un modello adeguato per il testo.

### [Impostazioni utente]

Utilizzare questa impostazione per stampare immagini realizzate con mezzi toni nell'applicazione.

# Sfumatura immagini

Utilizzare questa opzione per selezionare il tipo di sfumatura delle immagini.

La seguente tabella mostra le schede o i menu in cui questa funzione è selezionabile.

| Windows 95/98/Me                     | [Sfumatura immagine:] sulla scheda [Qualità di stampa].                                                                                                    |
|--------------------------------------|----------------------------------------------------------------------------------------------------|
| Windows 2000/XP, Windows Server 2003 | [Sfumatura immagine:] in [Caratteristiche stampante] nelle [Opzio-<br>ni documento] in [Avanzate] nella scheda [Carta/Qualità] o<br>[Layout] nella finestra di dialogo Preferenze stampa. |
| Windows NT 4.0                       | <b>[Sfumatura immagine:]</b> su <b>[Funzioni Stampante]</b> in <b>[Opzioni Documento]</b> sulla scheda <b>[Avanzate]</b> nella finestra di dialogo Impostazioni Predefinite Documento.    |
| Mac OS                               | [Sfumatura immagine:] in [Opzioni Specifiche Stampante] nel-<br>la finestra di dialogo Stampa.                                                                                            |
| Mac OS X                             | [Sfumatura immagine:] sulla scheda [Funzioni x] su [Funzioni Stampante] nella finestra di dialogo Stampa.                                                                                 |

#### [Disattivo]

Disabilita la funzione di rifinitura delle immagini.

#### Attivo]

Applica incondizionatamente la funzione di rifinitura delle immagini.

#### [Automatico]

Applica la funzione di rifinitura delle immagini automaticamente per le immagini con risoluzione inferiore al 25% della risoluzione supportata dalla stampante.

#### [Inferiore a 90 ppi] - [Inferiore a 300 ppi]

Applica la funzione di rifinitura delle immagini soltanto per le immagini con risoluzione (pixel per pollice) inferiore del rispettivo valore selezionato dall'elenco.

### 🖉 Nota

- Quando è attiva la funzione [Automatico], l'elaborazione dei dati può richiedere molto tempo.
- □ Quando la funzione **[Sfumatura immagine:]** viene applicata su una immagine maschera, potrebbe avere effetti indesiderati sul risultato della stampa.

# 4. Printer Utility for Mac

La Printer Utility for Mac consente di scaricare font, modificare il nome della stampante, ecc.

# Installazione di Printer Utility for Mac

Per installare la Printer Utility for Mac sulla macchina, procedere come descritto di seguito.

## ∰Importante

□ Se il computer Macintosh e la stampante sono collegati tramite porta USB, non è possibile utilizzare la Printer Utility for Mac.

Avviare Mac OS.

## **2** Inserire il CD-ROM nel lettore CD-ROM.

Comparirà l'icona del CD-ROM.

## E Fare doppio clic sull'icona del CD-ROM.

Apparirà il contenuto del CD-ROM.

## Fare doppio clic sulla cartella [Mac OS].

In Mac OS X, fare doppio clic sulla cartella [Mac OS X].

Fare doppio clic sulla cartella [PS Utility] sul CD-ROM, quindi trascinare il file [Printer Utility for Mac] e rilasciarlo nel disco rigido del Macintosh.

# Trascinare l'icona del CD-ROM e posizionarla nel [Cestino] per espellere il CD-ROM.

La Printer Utility for Mac è stata installata.

## 🔗 Nota

- La Printer Utility for Mac si trova sul CD-ROM con l'etichetta "Printer Drivers and Utilities".
- Per poter utilizzare la Printer Utility for Mac, è necessario disporre di Mac OS 8.1 o versione successiva. (È supportato l'ambiente Mac OS X Classic)
- La Printer Utility for Mac non è in grado di utilizzare Mac OS X (modo nativo).

# Avvio di Printer Utility for Mac

Le seguenti istruzioni descrivono la procedura di avvio della Printer Utility for Mac.

# Mac OS

### ♣Importante

D Prima di avviare Printer Utility for Mac, controllare che la stampante sia selezionata in [Scelta Risorse] nel menu Apple.

**U** Fare doppio clic sull'icona della Printer Utility for Mac. Verrà visualizzata la finestra di dialogo [Printer Utility for Mac].

### **2** Fare clic su [OK].

La Printer Utility for Mac impiegherà alcuni secondi per avviarsi.

# Mac OS X

## **1** Fare doppio clic sull'icona Printer Utility for Mac.

Verrà visualizzata la finestra di dialogo [Printer Utility for Mac].

## **2** Fare clic su [OK].

**B** Nella finestra [Stampanti disponibili:], fare clic sulla stampante che si desidera utilizzare.

Se si cambia zona, selezionare un nome da [Zone di rete disponibili:].

Se si desidera cambiare stampante, fare clic su [Scegli stampante...] nel menu Printer Utility for Mac.

## Selezionare la stampante che si desidera utilizzare.

Printer Utility for Mac impiegherà alcuni secondi per completare la fase di avvio.

## **5** Fare clic su [Scegli].

# Funzioni di Printer Utility for Mac

Le funzioni della Printer Utility for Mac sono le seguenti.

#### ✤ Menu File

• [Scarica Font PS...]

Scaricare font (PostScript Type 1) sulla stampante. Vedere P.84 "Download di Font PS".

- **[Visualizzare i font della stampante...]** Permette di visualizzare ed eliminare i font presenti nella memoria della stampante. Vedere P.85 "Visualizzazione dei font della stampante".
- [Inizializzare il disco della stampante...] Non è possibile utilizzare questa funzione.
- [Impostazione Pagina...]

Imposta il formato carta per stampare il "Catalogo dei font della stampante" e i "Font di esempio della stampante". Vedere P.85 "Impostazione Pagina".

- [Stampa Catalogo font...] Stampa i nomi dei font disponibili. Vedere P.86 "Stampa Catalogo font".
- [Stampa Esempio font...] Stampa una pagina di esempio dei font. Vedere P.86 "Stampa Esempio font".
- [Rinomina Stampante...] Modificare il nome della stampante visualizzato tramite Appletalk. Vedere P.86 "Rinomina stampante".
- [Riavvia Stampante] Effettua il riavvio della stampante. Vedere P.87 "Riavvio della stampante".

### Menu Utility

• [Scarica File PostScript...]

Scaricare file PostScript. Vedere P.88 "Download di file PostScript"PostScript.

- **[Seleziona Zona...]** Permette di modificare la zona di appartenenza della stampante tramite AppleTalk. Vedere P.88 "Selezione della zona".
- [Visualizza Stato Stampante...] Permette di visualizzare lo stato corrente della stampante. Vedere P.89 "Visualizzazione dello Stato Stampante".

### • [Esegui Consolle di dialogo...]

Creare e modificare un file PostScript e quindi scaricarlo sulla stampante. Vedere P.90 "Esecuzione della Consolle di dialogo".

# Download di Font PS

È possibile scaricare i font PS nella memoria della stampante.

#### ∰Importante

- La seguente procedura per il download di font richiede di avere diritti di accesso come Amministratore di sistema. In caso contrario, consultare il proprio amministratore di sistema.
- Se la stampante viene riavviata, tutte le precedenti impostazioni vengono riportate ai valori predefiniti.
- Verificare che il sistema Mac OS e la stampante siano collegati tramite Apple-Talk.
- Durante la fase di download, evitare di spegnere la stampante con l'interruttore di alimentazione, di agire sul pannello di controllo o di aprire e chiudere il coperchio.

# Selezionare [Scarica Font PS...] nel menu [File].

## **2** Fare clic su [Aggiungi all'elenco].

Verrà visualizzata la finestra di dialogo per la selezione dei font.

**B** Fare clic per selezionare i file di font desiderati, quindi fare clic su [Apri]. Comparirà l'elenco dei nomi di font che possono essere selezionati.

## Dopo aver aggiunto tutti i font che si intendono scaricare, fare clic su [OK]. In Mac OS X, fare clic su [Scegli].

Comparirà la finestra di dialogo con l'elenco dei font da scaricare.

## **5** Fare clic su [Scarica].

Il processo di download dei font verrà iniziato, visualizzando lo stato corrente del processo.

**6** Alla comparsa del messaggio di completamento del processo, fare clic su [OK].

## **Z** Fare clic su [Annulla].

#### 🔗 Nota

- Alcuni tipi di font non possono essere scaricati.
- Prima del download, leggere la documentazione relativa ai font che si intendono utilizzare.

# Visualizzazione dei font della stampante

È possibile visualizzare i font scaricati sulla stampante e correntemente disponibili. È possibile visualizzare i font presenti nella memoria della stampante.

**1** Scegliere [Visualizza Font Stampante...] dal menu [File]. Verrà visualizzata una finestra di dialogo.

**2** Selezionare [Memoria stampante].

## Fare clic su [OK].

## 🖉 Nota

□ I font visualizzati in Corsivo corrispondono ai font predefiniti.

# Eliminazione di font

È possibile eliminare i font presenti nella memoria della stampante.

## ∰Importante

□ Non è possibile eliminare i font visualizzati in Corsivo.

# Selezionare [Visualizza Font Stampante] nel menu [File].

Verrà visualizzata una finestra di dialogo.

**2** Selezionare [Memoria stampante].

**3** Selezionare i font che si desiderano eliminare.

**4** Fare clic su [Elimina].

Comparirà un messaggio di conferma.

**5** Confermare i font che si desidera eliminare ed il nome della stampante da cui eliminare i font.

**6** Fare clic su [Continua], quindi fare clic su [OK].

**7** Fare clic su [OK].

# **Impostazione Pagina**

È possibile configurare il formato della pagina con cui stampare: "Catalogo dei Font Stampante" e "Esempio dei Font Stampante".

Selezionare [Imposta Pagina...] nel menu [File].

**2** Scegliere un formato carta.

# Stampa Catalogo font

Stampa i nomi dei font disponibili sulla stampante.

## Selezionare [Stampa Catalogo Font] nel menu [File].

## **2** Fare clic su [Stampa].

- 🖉 Nota
- Verrà usato il formato carta selezionato in [Imposta Pagina].

## Stampa Esempio font

È possibile stampare esempi dei font scaricati nella memoria della stampante.

U Selezionare [Stampa Esempio di Font...] nel menu [File].

**2** Fare clic su [Stampa].

🖉 Nota

□ Verrà usato il formato carta selezionato in [Imposta Pagina].

## **Rinomina stampante**

È possibile modificare il nome della stampante visualizzato tramite AppleTalk. Collegando diverse stampanti sulla rete, assegnare nomi differenti in modo da poterle identificare facilmente. Qualora più stampanti abbiano lo stesso nome, di seguito al nome verrà aggiunta una cifra in **[Scelta Risorse]**.

### ∰Importante

- D È possibile inserire fino ad un massimo di 31 caratteri alfanumerici.
- □ Non utilizzare simboli quali, ad esempio: "\*", ":", "=", "@", "~".

#### Mac OS

Nel menu [File], fare clic su [Rinomina stampante...].

**2** Immettere un nuovo nome in [Nuovo nome:].

Fare clic su [Rinomina].

Il nome della stampante verrà cambiato.

4 Fare clic su [OK].

• Nel menu Apple, fare clic su [Scelta Risorse].

**b** Fare clic sull'icona di [AdobePS].

# **2** Selezionare la stampante il cui nome è stato cambiato, quindi scegliere la finestra di dialogo [Scelta risorse].

Qualora vi siano diverse zone Appletalk, selezionare la zona di appartenenza della macchina.

Mac OS X

Nel menu [File], fare clic su [Rinomina stampante...].

**2** Immettere un nuovo nome in [Nuovo nome:].

E Fare clic su [Rinomina].

Il nome della stampante verrà cambiato.

- 4 Fare clic su [OK].
- **5** Nel menu [Printer Utility for Mac] fare clic su [Scegli stampante...].
- Nell'elenco [Zone di rete disponibili:] selezionare la zona per il computer Macintosh in uso.
- Nell'elenco [Stampanti disponibili:] selezionare la stampante di cui è stato modificato il nome, quindi fare clic su [Scegli].

# Riavvio della stampante

È possibile riavviare la stampante.

🛿 Selezionare [Riavvia Stampante] nel menu [File].

2 Confermare il messaggio che compare sullo schermo, quindi fare clic su [Riavvia].

La stampante verrà riavviata.

I font scaricati nella memoria della stampante verranno eliminati.

Se la stampante viene riavviata, tutte le precedenti impostazioni vengono riportate ai valori predefiniti.

# Download di file PostScript

È possibile scaricare un file PostScript sulla stampante.

- Selezionare [Scarica File PostScript ...] nel menu [Utility].
- 2 Fare clic per selezionare il nome del file da scaricare, quindi fare clic su [Apri].
- E Digitare il nome del file di registro, quindi fare clic su [Salva...].

Il file selezionato verrà scaricato sulla stampante.

Gli errori vengono memorizzati nel file di registro.

## Selezione della zona

È possibile modificare la zona di appartenenza della stampante in AppleTalk.

#### #Importante

Verificare che il sistema Macintosh e la stampante siano collegati tramite AppleTalk.

#### Mac OS

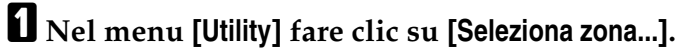

Comparirà l'elenco delle zone disponibili ed il nome della zona di appartenenza della stampante.

**2** Selezionare la zona su cui si desidera posizionare la stampante, quindi fare clic su [Modifica].

Comparirà un messaggio di conferma.

### E Fare clic su [Continua].

Comparirà un messaggio di conferma.

## **4** Fare clic su [OK].

• Nel menu Apple, fare clic su [Scelta Risorse].

**6** Fare clic sull'icona di [AdobePS].

Z Selezionare la zona modificata nell'elenco [Zona Appletalk:].

Nell'elenco [Seleziona una stampante PostScript:] fare clic sulla stampante che si desidera utilizzare.

Chiudere la finestra di dialogo [Scelta risorse].

### Mac OS X

| 1 | Nel menu [Utility] fare clic su [Seleziona zona].                                                              |
|---|----------------------------------------------------------------------------------------------------|
|   | Comparirà l'elenco delle zone disponibili ed il nome della zona di apparte-<br>nenza della stampante.          |
| 2 | Selezionare la zona su cui si desidera posizionare la stampante, quindi fare clic su [Modifica].               |
|   | Comparirà un messaggio di conferma.                                                                            |
| 3 | Fare clic su [Continua].                                                                                       |
|   | Comparirà un messaggio di conferma.                                                                            |
| 4 | Fare clic su [OK].                                                                                             |
| 5 | Nel menu [Printer Utility for Mac] fare clic su [Scegli stampante].                                            |
| 6 | Selezionare la zona modificata nell'elenco [Zone di rete disponibili:].                                        |
| 2 | Nell'elenco [Stampanti disponibili:] selezionare il modello di stampante in uso, quindi fare clic su [Scegli]. |

# Visualizzazione dello Stato Stampante

Permette di visualizzare e confermare lo stato corrente della stampante.

# Selezionare [Visualizza Stato Stampante...] nel menu [Utility].

Verrà visualizzato lo stato corrente della stampante.

# **2** Confermare lo stato corrente della stampante.

È possibile confermare la capacità di memoria. È anche possibile confermare la zona di appartenenza della stampante.

E Fare clic su [OK].

# Esecuzione della Consolle di dialogo

È possibile creare e modificare un file PostScript per la stampa e quindi scaricarlo sulla stampante.

#### ∰Importante

- "Avvio Consolle di Dialogo" è consigliato ad utenti con una sufficiente conoscenza di PostScript.
- □ Non scaricare sulla stampante file che non siano di formato PostScript.
- L'utilizzo adeguato di "Avvio Consolle di Dialogo" è esclusiva responsabilità dell'utente.

# Selezionare [Avvio Consolle di Dialogo...] nel menu [Utility].

Aprire la schermata di modifica. Verrà visualizzato il menu della Consolle di Dialogo.

### **2** Digitare il comando PostScript sulla schermata dell'editor.

Per modificare un file PostScript, scegliere [Apri] dal menu [File] per aprirlo.

È possibile cercare o sostituire stringhe di caratteri utilizzando il menu [Cerca].

# Dopo la modifica del file PostScript, selezionare [Scarica Finestra Principale] sul menu [Consolle] per avviare la stampa.

Il file PostScript verrà inviato alla stampante.

Verrà visualizzato il messaggio **[Risposta dalla Stampante]** o si aprirà la finestra **[Messaggio dalla stampante...]**, a seconda del tipo di file PostScript inviato.

# 4 Selezionare [Torna a menu principale] dal menu [Consolle] per chiudere il file PostScript.

# INDICE

### A

Adatta alla carta, 69 Alimentazione carta, 70

#### В

Bluetooth, 40

#### С

Carattere Timbro, 77 Codice utente, 68 Come leggere questo manuale, 1 Configurazione degli accessori opzionali, 54, 59, 65 Configurazione dei File PPD, 54 Configurazione del File PPD, 59

### D

Destinazione, 75 Dimensione Timbro, 77 Download di file PostScript, 88 Download di Font PS, 84

### Ε

Eliminazione di font, 85 Esecuzione della Consolle di dialogo, 90

#### F

Fascicolazione, 74 Formato carta, 69 Funzioni di Printer Utility for Mac, 83

### I

ID utente, 68 Ignora orientamento, 71 Impostazione Pagina, 85 impostazioni predefinite del documento, PostScript 3, 51 Inclinazione Timbro, 78 Installazione dei File PPD, 58 Installazione del Driver di stampa per PostScript 3 e del File PPD, 53 Installazione del Driver di stampa tramite USB, 31 Installazione di Adobe Type Manager, 55 Installazione di font video, 56 Installazione di Printer Utility for Mac, 81 Installazione di Servizi di stampa per UNIX, 23

#### Μ

Mac OS, 53, 54, 55, 56 Mac OS X, 58, 59, 60, 61 Modalità di stampa, 71

#### Ρ

Passaggio ad EtherTalk, 57, 62 Pinzatura, 76 Porta TCP/IP standard, 18 Printer Utility for Mac, 86, 88 proprietà della stampante, PostScript 3, 45, 47, 49, 51

### R

Retinatura, 79 Riavvio della stampante, 87 Rinomina stampante, 86 Risoluzione, 70

### S

Selezione della carta, 68 Selezione dell'alimentazione, 70 Selezione della zona, 88 Sfumatura immagini, 80 Stampa Catalogo font, 86 Stampa con Collegamento Parallelo, 36 Stampa di un Documento, 67 Stampa Esempio font, 86 Stampa Fronte-Retro, 72 Stampa tramite Connessione Bluetooth, 40 Stile Timbro, 78

#### Т

Testo timbro, 77 Timbro, 76 Tipo di carta, 75 Tipo lavoro, 67

### U

Utilizzo dell'interfaccia USB, 60 Utilizzo di Bonjour, 61 V

Vassoio di alimentazione, 70 Visualizzazione dei font della stampante, 85 Visualizzazione dello Stato Stampante, 89

#### W

Windows 2000, 36, 47 Windows 95/98/Me, 45 Windows NT 4.0, 51 Windows Server 2003, 49 Windows XP, 49

#### Marchi di fabbrica

Microsoft<sup>®</sup>, Windows<sup>®</sup> e Windows NT<sup>®</sup> sono marchi registrati di Microsoft Corporation negli Stati Uniti e/o in altri paesi.

Adobe, Acrobat, PageMaker, PostScript, Reader e Type Manager sono marchi registrati o marchi commerciali di Adobe Systems Incorporated negli Stati Uniti e/o in altri paesi.

Apple, AppleTalk, EtherTalk, Macintosh, Mac OS e TrueType sono marchi registrati di proprietà di Apple Computer, Inc, registrati negli Stati Uniti e in altri paesi.

Bonjour<sup>™</sup> è un marchio registrato di Apple Computer, Inc.

Il marchio e i loghi Bluetooth<sup>®</sup> sono di proprietà di Bluetooth SIG, Inc. e qualsiasi utilizzo da parte di Ricoh Company, Ltd. è autorizzato su licenza.

Gli altri nomi di prodotti citati in questo manuale hanno esclusivamente uno scopo identificativo e possono essere marchi di fabbrica delle rispettive case produttrici. Dichiariamo di non avere nessun diritto su questi marchi.

I nomi completi dei sistemi operativi Windows sono i seguenti:

- Il nome di prodotto di Windows<sup>®</sup> 95 è Microsoft<sup>®</sup> Windows 95.
- Il nome di prodotto di Windows<sup>®</sup> 98 è Microsoft<sup>®</sup> Windows 98.
- Il nome di prodotto di Windows<sup>®</sup> Me è Microsoft<sup>®</sup> Windows Millennium Edition (Windows Me).
- I nomi completi di Windows 2000 sono i seguenti: Microsoft<sup>®</sup> Windows<sup>®</sup> 2000 Professional Microsoft<sup>®</sup> Windows<sup>®</sup> 2000 Server Microsoft<sup>®</sup> Windows<sup>®</sup> 2000 Advanced Server
- I nomi completi di Windows XP sono i seguenti: Microsoft<sup>®</sup> Windows<sup>®</sup> XP Professional Microsoft<sup>®</sup> Windows<sup>®</sup> XP Home Edition Microsoft<sup>®</sup> Windows<sup>®</sup> XP Media Center Edition Microsoft<sup>®</sup> Windows<sup>®</sup> XP Tablet PC Edition
- I nomi completi di Windows Server 2003 sono i seguenti: Microsoft<sup>®</sup> Windows Server<sup>®</sup> 2003 Standard Edition Microsoft<sup>®</sup> Windows Server<sup>®</sup> 2003 Enterprise Edition Microsoft<sup>®</sup> Windows Server<sup>®</sup> 2003 Web Edition Microsoft<sup>®</sup> Windows Server<sup>®</sup> 2003 Datacenter Edition
- I nomi completi di Windows NT 4.0 sono i seguenti: Microsoft<sup>®</sup> Windows NT<sup>®</sup> Workstation 4.0 Microsoft<sup>®</sup> Windows NT<sup>®</sup> Server 4.0

Supplemento PostScript 3

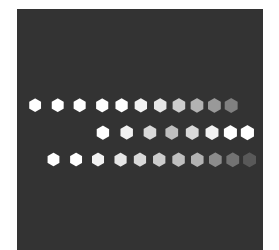

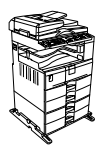

IT I D327-7603